# บทที่ 3: Query and Transform Data

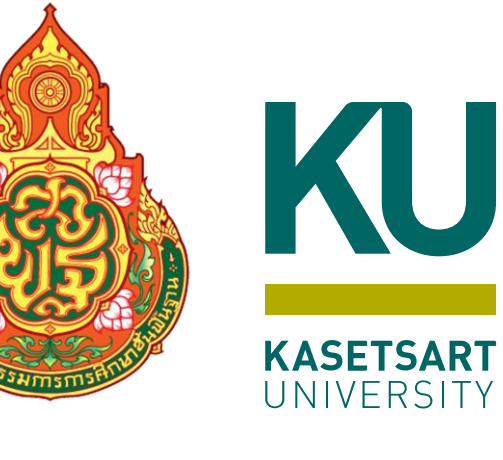

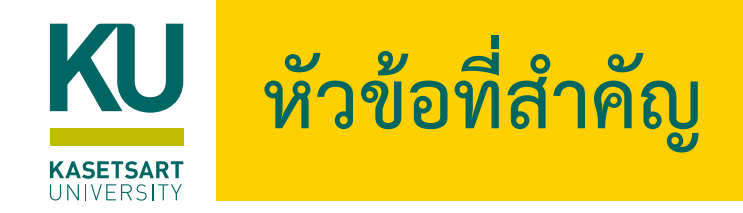

- รู้จัก Query Editor
- การ Apply & Change เพื่อโหลดข้อมูลไปใช้งาน
- การ Transform และ Shaping Data
   0 ใช้ข้อมูลแถวแรกไปเป็นชื่อคอลัมน์ (Use first row as header)
   0 เปลี่ยนชื่อคอลัมน์ใหม่ (Rename Column)
  - O การลบคอลัมน์ออก (Remove Column)
  - O การเปลี่ยนประเภทข้อมูลของคอลัมน์ (Change Data Type)
  - O การเปลี่ยนประเภทข้อมูลของคอลัมน์โดยใช้ Locale
  - O การแบ่งข้อมูลในคอลัมน์ (Split Column)
  - O การลบรายการข้อมูลด้วย Keep Rows, Remove Rows, Filter
     O ลบรายการที่มี Error ออกจาก Data Model (Remove Error)
     O การแทนค่าในคอลัมน์ (Replace Value)
- O การ Fill ข้อมูลลงในคอลัมน์ (Fill Up/Fill Down)
  O การทำ Pivot Column
  O การทำ Combine Data
  O การทำ Merge Queries
  O การทำ Append Data
  O การเพิ่มคอลัมน์ใหม่ (Add custom column)
  O การเปอนข้อมูลเข้า Power BI โดยตรง (Enter Data)
  O การเปลี่ยนชื่อ Queries/Table (Rename Queries)

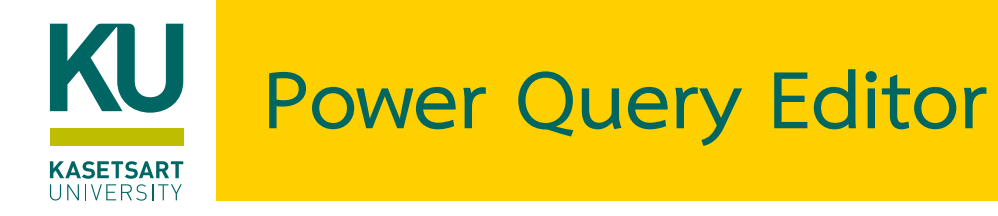

### Power Query เป็นเครื่องมือที่ใช้ในการจัดการด้าน Data Analysis ช่วยในการ

- ปรับข้อมูล (Data Transformation)
- เชื่อมโยงข้อมูลหลายๆ แหล่ง (Multi Data Source)
- รวมข้อมูล (Merge)
- แยกข้อมูล (Extract)
- ปรับแต่งข้อมูล (Shaping)

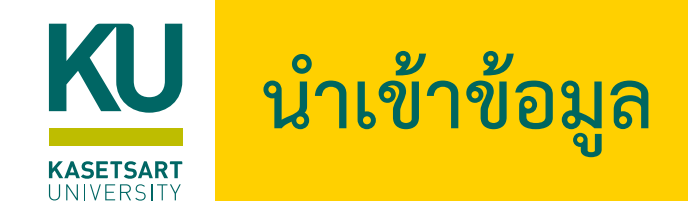

- 1. ที่หน้าจอ Power BI Desktop เลือก Get data > Excel workbook
- เลือกไฟล์ SalesData\_D1.xlsx
- 3. คลิกเลือกทุกตาราง

#### และคลิกปุ่ม Transform Data

| ۶                        | Returns  |               |         | De     |
|--------------------------|----------|---------------|---------|--------|
| isplay Options 🔹 👔       | Column1  | Column2       | Column3 |        |
| GlobalStore_D1.xlsx [11] | Returned | Order ID      | Market  |        |
| ✓ III Table1             | Yes      | ID-2011-20975 | APAC    | $\sim$ |
| V III Order?             | Yes      | IN-2014-58460 | APAC    |        |
| ✓ III Orderz             | Yes      | IN-2014-54708 | APAC    |        |
| ✓ 💭 Orders               | Yes      | ID-2011-20989 | APAC    |        |
| 🖌 💭 People               | Yes      | IN-2012-63934 | APAC    |        |
| V 💷 Product              | Yes      | IN-2014-43039 | APAC    |        |
| ✓                        | Yes      | IN-2014-84948 | APAC    |        |
| Products 2               | Yes      | ID-2012-44173 | APAC    |        |
| Floducts_2               | Yes      | IN-2014-46007 | APAC    |        |
| V 🔛 Query1               | Yes      | IN-2011-38965 | APAC    |        |
| 🖌 💭 Query2               | Yes      | IN-2014-14003 | APAC    |        |
| 🖌 💷 Region               | Yes      | IN-2014-15676 | APAC    |        |
| 🖌 💷 Returns              | Yes      | IN-2014-10979 | APAC    | $\sim$ |
|                          | Yes      | IN-2014-17027 | APAC    |        |

#### 4. โปรแกรมจะเปิดหน้าต่าง Power Query Editor ดังรูป

| 📕 🗌 👻 🛛 Untitled - Pow                                      | er Qu         | ery Editor                                            |                            |                                                               |                       |                                                                                                    |                                                                                                    |                                                             | - 0              | ×        |
|-------------------------------------------------------------|---------------|-------------------------------------------------------|----------------------------|---------------------------------------------------------------|-----------------------|----------------------------------------------------------------------------------------------------|----------------------------------------------------------------------------------------------------|-------------------------------------------------------------|------------------|----------|
| File Home Transf                                            | orm           | Add Column View                                       | Tools Help                 |                                                               |                       |                                                                                                    |                                                                                                    |                                                             |                  | ^        |
| Close & New Recent<br>Source * Sources *<br>Close New Query | Enter<br>Data | Data source<br>settings<br>Data Sources<br>Parameters | Refresh<br>Preview - Query | Choose Remove<br>Columns * Columns *<br>Manage Columns Reduce | Remove<br>Rows • Sort | Data Type: Text •<br>Use First Row as Headers •<br><sup>1</sup> Jacobia Strate Strate | Image Queries •     Image Tee       Image Queries •     Image Queries •       Image Queries •     Image Queries • <tr< td=""><td>xt Analytics<br/>sion<br/>ure Machine Learning<br/>Al Insights</td><td></td><td></td></tr<> | xt Analytics<br>sion<br>ure Machine Learning<br>Al Insights |                  |          |
| Queries [11]                                                |               | A <sup>B</sup> C Sales Report                         | ABC 123 Column2            | A <sup>B</sup> <sub>C</sub> Column3                           | ABC 123 Column4       | A <sup>B</sup> <sub>C</sub> Column5                                                                                                    | A <sup>B</sup> C Column6                                                                                                    | A <sup>B</sup> c Column7                                    | Query Settings   | $\times$ |
| Table1                                                      | 1             | Created on: 30-June-2022                              | null                       | nul                                                           | II nu                 | ll null                                                                                                    | nul                                                                                                    |                                                             | PROPERTIES       |          |
| Returns                                                     | 2             | Created by user: AXE                                  | null                       | nul                                                           | ll nu                 | ll null                                                                                                    | nul                                                                                                    |                                                             | Name             |          |
| Region                                                      | 3             | nul                                                   | null                       | nul                                                           | nu nu                 | ll null                                                                                                    | nul                                                                                                    | 1                                                           | Order2           |          |
|                                                             | 4             | ShipCountry                                           | OrderID                    | CustomerID                                                    | EmployeeID            | OrderDate                                                                                                    | RequiredDate                                                                                                    | ShippedDate                                                 | All Properties   |          |
|                                                             | 5             | Argentina                                             | 10409                      | OCEAN                                                         | 4                     | 3 9/1/2540 0:00:00                                                                                                    | 6/2/2540 0:00:00                                                                                                    | 14/1/2540 0:00:00                                           |                  |          |
|                                                             | 6             | nul                                                   | 10448                      | RANCH                                                         | -                     | 4 17/2/2540 0:00:00                                                                                                    | 17/3/2540 0:00:00                                                                                                    | 24/2/2540 0:00:00                                           | APPLIED STEPS    |          |
| Products_2                                                  | 7             | nul                                                   | 10521                      | CACTU                                                         | 4                     | 8 29/4/2540 0:00:00                                                                                                    | 27/5/2540 0:00:00                                                                                                    | 2/5/2540 0:00:00                                            | Source           | 4        |
| Products_1                                                  | 8             | nul                                                   | 10531                      | OCEAN                                                         |                       | 7 8/5/2540 0:00:00                                                                                                    | 5/6/2540 0:00:00                                                                                                    | 19/5/2540 0:00:00                                           | Navigation       | •        |
| Product                                                     | 9             | nul                                                   | 10716                      | RANCH                                                         |                       | 4 24/10/2540 0:00:00                                                                                                    | 21/11/2540 0:00:00                                                                                                    | 27/10/2540 0:00:00                                          | Promoted Headers | 4        |
| People                                                      | 10            | nul                                                   | 10782                      | CACTU                                                         |                       | 9 17/12/2540 0:00:00                                                                                                    | 14/1/2541 0:00:00                                                                                                    | 22/12/2540 0:00:00                                          | × Changed Type   |          |
| Orders                                                      | 11            | nul                                                   | 10819                      | CACTU                                                         |                       | 2 7/1/2541 0:00:00                                                                                                    | 4/2/2541 0:00:00                                                                                                    | 16/1/2541 0:00:00                                           |                  |          |
|                                                             | 12            | nul                                                   | 10828                      | RANCH                                                         |                       | 9 13/1/2541 0:00:00                                                                                                    | 27/1/2541 0:00:00                                                                                                    | 4/2/2541 0:00:00                                            |                  |          |
|                                                             | 13            | nul                                                   | 10881                      | CACTU                                                         |                       | 4 11/2/2541 0:00:00                                                                                                    | 11/3/2541 0:00:00                                                                                                    | 18/2/2541 0:00:00                                           |                  |          |
|                                                             |               |                                                       |                            |                                                               |                       |                                                                                                    |                                                                                                    |                                                             |                  |          |

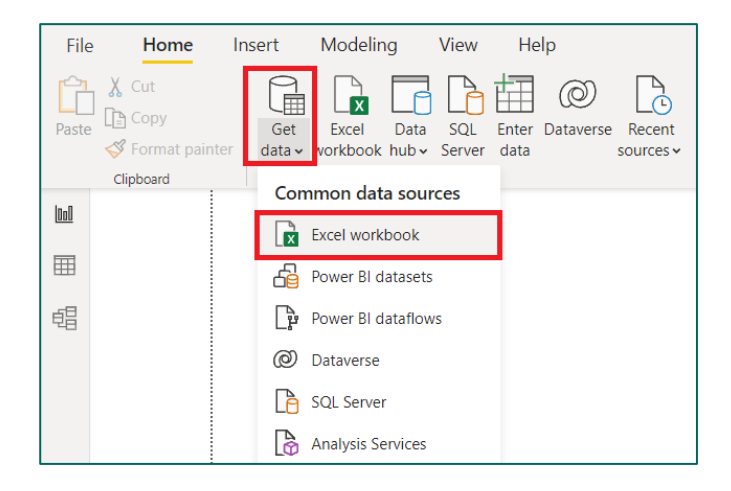

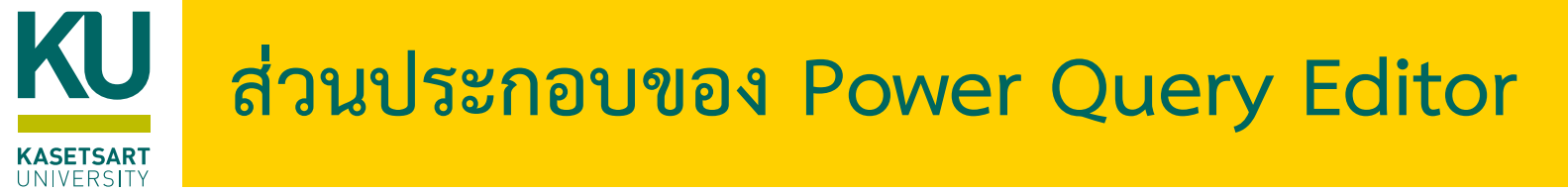

| File Home Transform                                    | Add Column View                                  | Tools Help                                           |                                         |                                                                                                    |                                                                                                    |                                                           | /                                | ^ <b>(</b>          |
|--------------------------------------------------------|--------------------------------------------------|------------------------------------------------------|-----------------------------------------|----------------------------------------------------------------------------------------------------|----------------------------------------------------------------------------------------------------|-----------------------------------------------------------|----------------------------------|---------------------|
| New Recent Ente<br>Source * Sources * Dat<br>New Query | a Data source settings Data Sources Parameters * | Refresh<br>Preview • Manage •<br>Query Manage Column | e Keep Remove<br>s Rows rows rows sort  | Split<br>Column + By<br>Column + By | mber • Image Queries • Image Queries • Image Q | t Analytics<br>on<br>irre Machine Learning<br>Al Insights | Menu Ba<br>Power (               | ar ของ<br>Query Edi |
| Queries [8]                                            | 🗙 🗸 $f_x$ = Tab                                  | <pre>ple.TransformColumnTypes(#"Promoted Hea</pre>   | ders",{{"SupplierID", I                 | <pre>Int64.Type}, {"CompanyName",</pre>                                                                                                    | <pre>type text}, {"ContactName", type</pre>                                                                                                    | text}, 🗸 🗸                                                | Query Settings                   | ×                   |
| Category                                               |                                                  | ✓ A <sup>B</sup> <sub>C</sub> CompanyName            | A <sup>B</sup> <sub>C</sub> ContactName | ▼ A <sup>B</sup> <sub>C</sub> ContactTitle                                                                                                    | <ul> <li>A<sup>B</sup><sub>C</sub> Address</li> </ul>                                                                                                    | ▼ A <sup>B</sup> <sub>C</sub> City                        | ✓ PROPERTIES                     |                     |
| Customer                                               | 1                                                | 1 Exotic Liquids                                     | Charlotte Cooper                        | Purchasing Manager                                                                                                    | 49 Gilbert St.                                                                                                    | London                                                    | Name                             |                     |
| Employee                                               | 2                                                | 2 New Orleans Cajun Delights                         | Shelley Burke                           | Order Administrator                                                                                                    | P.O. Box 78934                                                                                                    | New Orlea                                                 | Supplier                         |                     |
| Order                                                  | 3                                                | 3 Grandma Kelly's Homestead                          | Regina Murphy                           | Sales Representative                                                                                                    | 707 Oxford Rd.                                                                                                    | Ann Arbor                                                 | All Properties                   |                     |
| OrderDetail                                            | 4                                                | 4 Tokyo Traders                                      | Yoshi Nagase                            | Marketing Manager                                                                                                    | 9-8 Sekimai Musashino-shi                                                                                                    | Tokyo                                                     |                                  |                     |
|                                                        | 5                                                | 5 Cooperativa de Quesos 'Las Cabras'                 | Antonio del Valle Saavedra              | Export Administrator                                                                                                    | Calle del Rosal 4                                                                                                    | Oviedo                                                    | APPLIED STEPS                    |                     |
|                                                        | 6                                                | 6 Mayumi's                                           | Mayumi Ohno                             | Marketing Representative                                                                                                    | 92 Setsuko Chuo-ku                                                                                                    | Osaka                                                     | Source                           |                     |
| Product                                                | 7                                                | 7 Pavlova, Ltd.                                      | Ian Devling                             | Marketing Manager                                                                                                    | 74 Rose St. Moonie Ponds                                                                                                    | Melbourn                                                  | Navigation                       | 8                   |
| Supplier                                               | 8                                                | 8 Specialty Biscuits, Ltd.                           | Peter Wilson                            | Sales Representative                                                                                                    | 29 King's Way                                                                                                    | Manchest                                                  | Promoted Headers                 | 8                   |
| $\frown$                                               | 9                                                | 9 PB Knäckebröd AB                                   | Lars Peterson                           | Sales Agent                                                                                                    | Kaloadagatan 13                                                                                                    | Göteborg                                                  | <ul> <li>Changed Type</li> </ul> |                     |
|                                                        | 10                                               | 10 Refrescos Americanas LTDA                         | Carlos Diaz                             | Marketing Manager                                                                                                    | Av. das Americanas 12.890                                                                                                    | Sao Paulo                                                 |                                  |                     |
|                                                        | 11                                               | 11 Heli Süßwaren GmbH & Co. KG                       | Petra Winkler                           | Sales Manager                                                                                                    | Tiergartenstraße 5                                                                                                    | Berlin                                                    |                                  |                     |
|                                                        | 12                                               | 12 Plutzer Lebensmittelgroßmärkte AG                 | Martin Bein                             | International Marketing Mgr.                                                                                                    | Bogenallee 51                                                                                                    | Frankfurt                                                 | 4                                |                     |
|                                                        | 13                                               | 13 Nord-Ost-Fisch Handelsgesellschaft mbH            | Sven Petersen                           | Coordinator Foreign Markets                                                                                                    | Frahmredder 112a                                                                                                    | Cuxhaven                                                  |                                  |                     |
|                                                        | 14                                               | 14 Formaggi Fortini s.r.l.                           | Elio Rossi                              | Sales Representative                                                                                                    | Viale Dante, 75                                                                                                    | Ravenna                                                   |                                  |                     |
| Query                                                  | 15                                               | 15 Norske Meierier                                   | Beate Vileid                            | Marketing Manager                                                                                                    | Hatlevegen 5                                                                                                    | Sandvika                                                  |                                  |                     |
|                                                        | 16                                               | 16 Bigfoot Breweries                                 | Cheryl Saylor                           | Regional Account Rep.                                                                                                    | 3400 - 8th Avenue Suite 210                                                                                                    | Bend                                                      | Proper                           | ties and            |
|                                                        | 17                                               | 17 Svensk Sjöföda AB                                 | Michael Björn                           | Sales Representative                                                                                                    | Brovallavägen 231                                                                                                    | Stockholm                                                 |                                  |                     |
|                                                        | 18                                               | 18 Aux joyeux ecclésiastiques                        | Guylène Nodier                          | Sales Manager                                                                                                    | 203, Rue des Francs-Bourgeois                                                                                                    | Paris                                                     | Annlie                           | d Stans             |
|                                                        | 19                                               | 19 New England Seafood Cannery                       | Robb Merchant                           | Wholesale Account Agent                                                                                                    | Order Processing Dept. 2100 Paul Revere                                                                                                    | Blvd. Boston                                              | Abbue                            | u steps             |
|                                                        | 20                                               | 20 Leka Trading Drov                                 | Chandra Leka                            | Owner 103                                                                                                    | 471 Serangoon Loop, Suite #402                                                                                                    | Singapore                                                 |                                  |                     |
|                                                        | 21                                               | 21 Lyngbysild                                        | hiels ettersen                          | Gales monoger                                                                                                    | Lyngbysild Fiskebakken 10                                                                                                    | Lyngby                                                    |                                  |                     |
|                                                        | 22                                               | 22 Zaanse Snoepfabriek                               | Dirk Luchte                             | Accounting Manager                                                                                                    | Verkoop Rijnweg 22                                                                                                    | Zaandam                                                   |                                  |                     |
|                                                        | 23                                               | 23 Karkki Oy                                         | Anne Heikkonen                          | Product Manager                                                                                                    | Valtakatu 12                                                                                                    | Lappeenra                                                 |                                  |                     |
|                                                        | 24                                               | 24 G'day, Mate                                       | Wendy Mackenzie                         | Sales Representative                                                                                                    | 170 Prince Edward Parade Hunter's Hill                                                                                                    | Sydney                                                    |                                  |                     |
|                                                        | 25                                               | 25 Ma Maison                                         | Jean-Guy Lauzon                         | Marketing Manager                                                                                                    | 2960 Rue St. Laurent                                                                                                    | Montréal                                                  |                                  |                     |
|                                                        | 26                                               | 26 Pasta Buttini s.r.l.                              | Giovanni Giudici                        | Order Administrator                                                                                                    | Via dei Gelsomini, 153                                                                                                    | Salerno                                                   |                                  |                     |
|                                                        | 27                                               | 27 Escargots Nouveaux                                | Marie Delamare                          | Sales Manager                                                                                                    | 22, rue H. Voiron                                                                                                    | Montceau 🗸                                                |                                  |                     |
|                                                        | 28                                               | 28 Gai pâturage                                      | Eliane Noz                              | Sales Representative                                                                                                    | Bat. B 3. rue des Albes                                                                                                    | Annecv                                                    |                                  |                     |

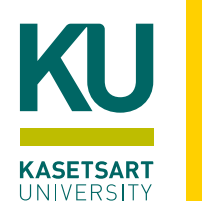

### Query Editor Ribbon ต่าง ๆ

| Image: Series of Columns       Image: Series of Columns       Image: Series o                                                                                                    |
|----------------------------------------------------------------------------------------------------|
| e       Remove       Keep       Remove       Au       Split       Group<br>Column *       Split       Group<br>Column *       By       Previous *       Au       Au                                                                                                    |
| Columns     Rows     Rows     Column     By     2 replace values       ge Columns     Reduce Rows     Sort     Transform     Combine     Al Insights                                                                                                    |
| ge Columns Reduce Rows Sort Transform Combine Al Insights                                                                                                    |
|                                                                                                    |
|                                                                                                    |
|                                                                                                    |
| $\overset{\bullet}{[1]} \overset{\bullet}{\underset{123}{\text{ Extract}}} \overset{\bullet}{\underset{123}{\text{ Extract}}} \overset{\bullet}{\underset{123}{\text{ Extract}}} \overset{\bullet}{\underset{123}{\text{ Extract}}} \overset{\bullet}{\underset{123}{\text{ Extract}}} \overset{\bullet}{\underset{123}{\text{ Extract}}} 10^2 \overset{\bullet}{\underset{123}{\text{ Extract}}} \overset{\bullet}{\underset{123}{\text{ Trigonometry}}} \overset{\bullet}{\underset{123}{\text{ Extract}}} \overset{\bullet}{\underset{123}{\text{ Extract}}} \overset{\bullet}{\underset{123}{ Extract$                                                                                          |
| Split Format bc Parse Statistics Standard Scientific Information Date Time Duration Run R Run Python script script                                                                                                    |
| Text Column Number Column Date & Time Column Scripts                                                                                                    |
|                                                                                                    |
|                                                                                                    |
| $10^2 \stackrel{\text{argonometry}}{\xrightarrow{0}} \operatorname{Rounding}$                                                                                                    |
| Scientific III Date Time Duration Text Vision Azure Machine                                                                                                    |
| ↓ Information                                                                                                    |
| $10^{2} \xrightarrow[]{00}{0} \xrightarrow[]{00}{0} \xrightarrow[$ |

| File H            | Home Tr    | ansform Add Column View Tools                                                                    | Help            |              |                    |                       |
|-------------------|------------|--------------------------------------------------------------------------------------------------|-----------------|--------------|--------------------|-----------------------|
| Fo                | ormula Bar | <ul> <li>Monospaced □ Column distribution</li> <li>✓ Show whitespace □ Column profile</li> </ul> |                 | Always allow |                    |                       |
| Query<br>Settings |            | Column quality                                                                                   | Go to<br>Column |              | Advanced<br>Editor | Query<br>Dependencies |
| Layou             | ut         | Data Preview                                                                                     | Columns         | Parameters   | Advanced           | Dependencies          |

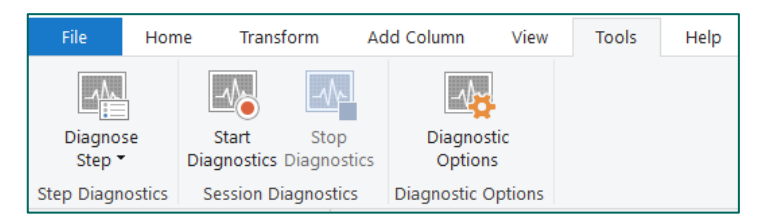

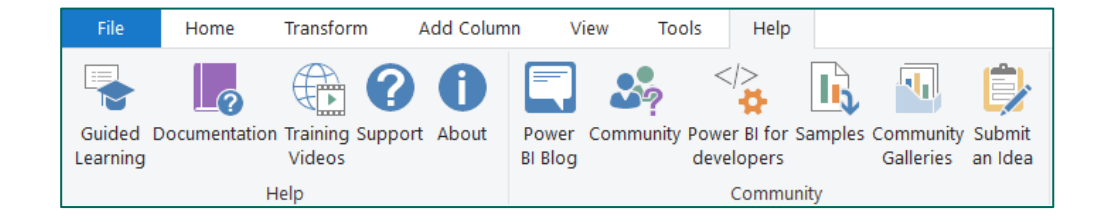

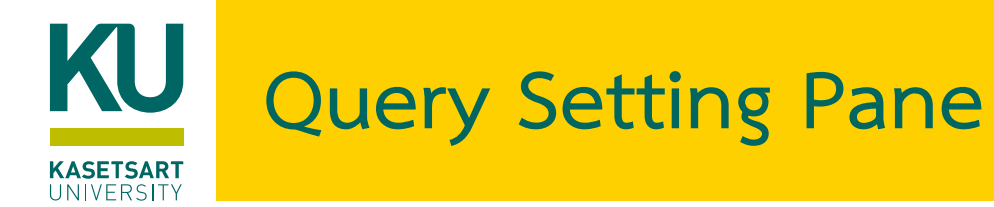

- จะอยู่ด้านขวามือของหน้าจอโปรแกรม
- ในหัวข้อ Applied Steps จะแสดงลำดับขั้นตอนที่เราทำงานข้อมูล หรือการทำ Shaping Data
- สามารถแก้ไข/ลบ/สลับลำดับขั้นตอนได้
- สามารถเปลี่ยนชื่อ Query หรือตารางข้อมูล โดยแก้ไขข้อความในหัวข้อ Name ได้

| Q | uery Settings         | $\times$ |
|---|-----------------------|----------|
| 4 | PROPERTIES            |          |
|   | Name                  |          |
|   | Product               |          |
|   | All Properties        |          |
| 4 | APPLIED STEPS         |          |
|   | Source                | - ¢      |
|   | Navigation            | 4        |
|   | Promoted Headers      | - ¢-     |
|   | × Changed Type        |          |
|   | Promoted Changed Type | - ¢-     |
|   | Changed Type1         |          |
|   | Renamed Columns       |          |
|   | × Removed Columns     |          |
|   |                       |          |
|   |                       |          |
|   |                       |          |
|   |                       |          |
|   |                       |          |
|   |                       |          |
|   |                       |          |
|   |                       |          |

### การ Transform และ Shaping Data

- การ Transform/Shaping Data หรือการปรับ/จัดรูปร่างข้อมูล เป็นขั้นตอนในการปรับ มุมมอง หรือปรับแก้ไขข้อมูล เช่น การแปลงชนิดข้อมูล การลบคอลัมน์ การแบ่งข้อมูลใน คอลัมน์
- ขั้นตอนเหล่านี้จะถูกบันทึก และแสดงอยู่ในหน้าต่าง Query Settings pane ในหัวข้อ Applied Steps
- ระบบจะปรับปรุงเฉพาะมุมมองของข้อมูลที่ถูกปรับเปลี่ยนหรือได้รับการจัดรูปร่างนี้ เท่านั้น แหล่งข้อมูลต้นฉบับจะไม่ได้รับผลกระทบ
- แต่ละครั้งที่คิวรีนี้เชื่อมต่อกับแหล่งข้อมูล ตัวแก้ไข Power Query จะดำเนินการตาม ขั้นตอนเหล่านี้เพื่อจัดรูปร่างข้อมูลในรูปแบบที่ระบุเสมอ

| Query Settings    | $\times$    |
|-------------------|-------------|
| PROPERTIES        |             |
| Name              |             |
| Product           |             |
| All Properties    |             |
| APPLIED STEPS     |             |
| Source            | 4           |
| Navigation        | 4           |
| Promoted Headers  | a           |
| × Changed Type    |             |
| Promoted   Chang  | ed Type 🛛 🌣 |
| Changed Type1     |             |
| Renamed Columns   | 6           |
| × Removed Columns | <b>.</b>    |
|                   |             |
|                   |             |
|                   |             |
|                   |             |
|                   |             |
|                   |             |
|                   |             |

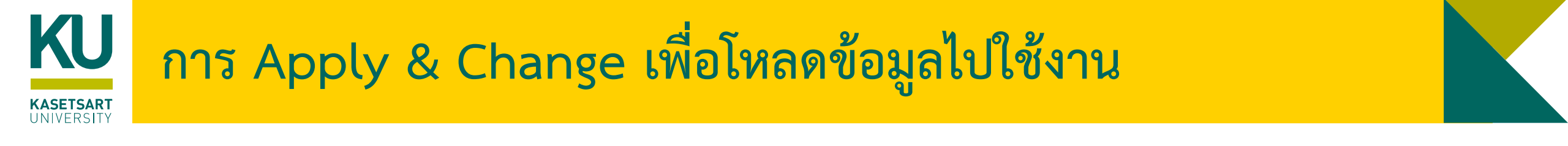

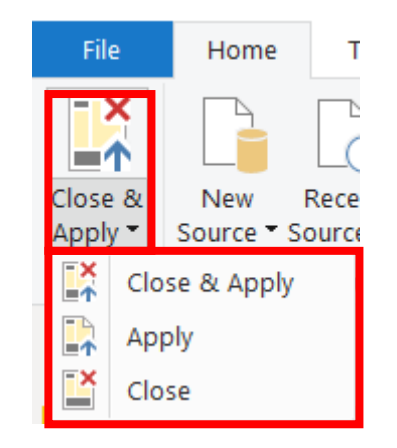

- Close & Apply: หากต้องการให้บันทึกการเปลี่ยนแปลงใน Power Query Editor และโหลดการเปลี่ยนแปลง เหล่านั้นลงใน Power BI Desktop ให้เลือก
- Apply: เป็นการโหลดการเปลี่ยนแปลงลงใน Power BI Desktop และเก็บคิวรีให้เปิดอยู่ใน Power Query Editor
- Close: เป็นการปิดหน้าจอโปรแกรม Power Query Editor

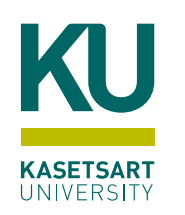

### การ Transform และ Shaping Data แบบต่างๆ

- ใช้ข้อมูลแถวแรกไปเป็นชื่อคอลัมน์ (Use first row as header)
- 2. เปลี่ยนชื่อคอลัมน์ใหม่ (Rename Column)
- 3. การลบคอลัมน์ออก (Remove Column)
- 4. การเปลี่ยนประเภทข้อมูลของคอลัมน์ (Change Data Type)
- 5. การเปลี่ยนประเภทข้อมูลของคอลัมน์โดยใช้ Locale
- 6. การแบ่งข้อมูลในคอลัมน์ (Split Column)
- 7. การลบรายการข้อมูลด้วย Keep Rows, Remove Rows, Filter
- 8. ลบรายการที่มี Error ออกจาก Data Model (Remove Error)
- 9. การแทนค่าในคอลัมน์ (Replace Value)

- 10. การ Fill ข้อมูลลงในคอลัมน์ (Fill Up/Fill Down)
- 11. การทำ Pivot Column
- 12. การทำ Combine Data
- 13. การทำ Merge Queries
- 14. การทำ Append Data
- 15. การเพิ่มคอลัมน์ใหม่ (Add custom column)
- การป้อนข้อมูลเข้า Power BI โดยตรง (Enter Data)
   การเปลี่ยนชื่อ Queries/Table (Rename Queries)

# 1. ใช้ข้อมูลแถวแรกไปเป็นชื่อคอลัมน์ (Use first row as header)

1.1) คลิกเลือกตาราง People จะเห็นว่าชื่อคอลัมน์ไม่สอดคล้องกับข้อมูลในแต่ละคอลัมน์

1.2) จากแท็บ Home คลิกปุ่ม Drop Down ตรงคำสั่ง Use First Row as Headers จะปรากฎเมนูคำสั่งให้เลือก

- ถ้าเลือกคำสั่ง Use First Row as Headers จะกำหนดให้แถวแรกเปลี่ยนเป็นหัวตาราง
- ถ้าเลือกคำสั่ง Use Headers as First Row จะกำหนดให้หัวตารางเปลี่ยนเป็นแถวแรก

ให้คลิกเลือกคำสั่งแรก Use First Row as Headers เพื่อกำหนดให้แถวแรกเป็นหัวตาราง

| File                        | Home              | Transf              | orm           | A        | dd Column                                                                                                    | View                               | Tools             | Help                     |                   |                  |                  |                              |             |          |                                                         | 12                                        |         | ~ ?                                                                                 |  |
|-----------------------------|-------------------|---------------------|---------------|----------|----------------------------------------------------------------------------------------------------|------------------------------------|-------------------|--------------------------|-------------------|------------------|------------------|------------------------------|-------------|----------|---------------------------------------------------------|-------------------------------------------|---------|-------------------------------------------------------------------------------------|--|
| Close &<br>Apply •<br>Close | New<br>Source • S | Recent<br>Sources ~ | Enter<br>Data | Da       | ata source<br>settings<br>ta Sources                                                                                                    | Manage<br>Parameters<br>Parameters | Refre<br>• Previe | Advanced Editor          | Manage<br>Columns | Reduce<br>Rows V | A↓<br>A↓<br>Sort | Split<br>Column <del>-</del> | Group<br>By | Data Typ | ee: Text ▼<br>First Row a<br>se First Row<br>se Headers | s Headers V<br>as Headers<br>as First Row | mbine   | Text Analytics<br>Text Analytics<br>Vision<br>Azure Machine Learning<br>Al Insights |  |
| Querie                      | es [4]            |                     | <             | $\times$ | <ul> <li>Image: A second second s</li></ul> | <i>fx</i> = T                      | able.Tr           | ansformColumnTypes       | (People_          | Sheet,{          | {"Col            | umn1", 1                     | type t      | ext},    | ~                                                       | Query Set                                 | tings   | ×                                                                                   |  |
| 🛄 Ord                       | ders              |                     |               |          | A <sup>B</sup> <sub>C</sub> Colur                                                                                                    | nn1                                | -                 | A <sup>B</sup> C Column2 | -                 |                  |                  |                              |             |          |                                                         |                                           | TIES    |                                                                                     |  |
| 🖽 Ret                       | turns             |                     |               | 1        | Person                                                                                                    |                                    |                   | Region                   |                   |                  |                  |                              |             |          |                                                         | Name                                      |         |                                                                                     |  |
| 🖽 Tab                       | ole1              |                     |               | 2        | Anna And                                                                                                    | Ireadi                             |                   | Central                  |                   |                  |                  |                              |             |          |                                                         | People                                    |         |                                                                                     |  |
| Peo                         | ople              | (1.1)               |               | 3        | Chuck Ma                                                                                                    | igee                               |                   | South                    |                   |                  |                  |                              |             |          |                                                         | All Prope                                 | rties   |                                                                                     |  |
|                             |                   |                     | -             | 4        | Kelly Willi                                                                                                    | iams                               |                   | East                     |                   |                  |                  |                              |             |          |                                                         |                                           | CTED    |                                                                                     |  |
|                             |                   |                     |               | 5        | Matt Colli                                                                                                    | ister                              |                   | West                     |                   |                  |                  |                              |             |          |                                                         |                                           | STEPS   |                                                                                     |  |
|                             |                   |                     |               | 6        | Deborah B                                                                                                    | Brumfield                          |                   | Africa                   |                   |                  |                  |                              |             |          |                                                         | Sour                                      | ce      | р<br>н                                                                              |  |
|                             |                   |                     |               | 7        | Larry Hug                                                                                                    | hes                                |                   | AMEA                     |                   |                  |                  |                              |             |          |                                                         | Navi                                      | gation  | 8                                                                                   |  |
|                             |                   |                     |               |          | Nicole Ha                                                                                                    | nsen                               |                   | Canada                   |                   |                  |                  |                              |             |          |                                                         | Char                                      | iged Ty | /pe                                                                                 |  |

ตรวจสอบตาราง อื่นๆ เพื่อปรับให้ ข้อมูลแถวแรกไป เป็นชื่อคอลัมน์

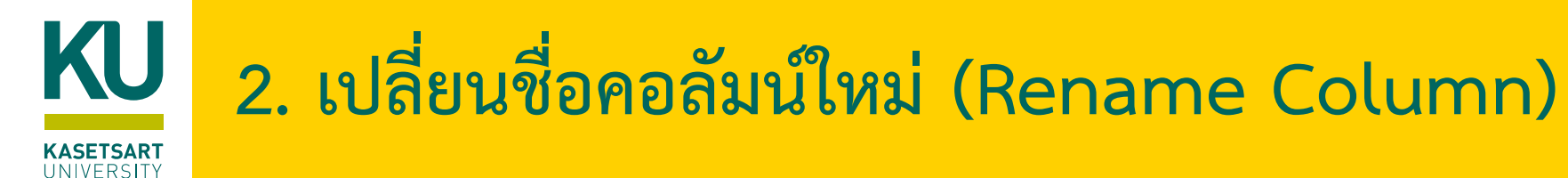

#### ที่ตาราง People ให้เปลี่ยนชื่อคอลัมน์ Person ไปเป็น ContactName 2.1) โดยดับเบิ้ลคลิกที่ชื่อคอลัมน์ Person

|   | A <sup>B</sup> C Person 2.1 - | A <sup>B</sup> C Region |
|---|-------------------------------|-------------------------|
| 1 | Anna Andreadi                 | Central                 |
| 2 | Chuck Magee                   | South                   |
| 2 | will should                   | - ·                     |

|                                                                                                    | ⊞      | A <sup>C</sup> <sub>C</sub> Perso | n   | ✓ A <sup>b</sup> C Region     |   | - T |
|----------------------------------------------------------------------------------------------------|--------|-----------------------------------|-----|-------------------------------|---|-----|
| เป็น ContactName                                                                                                | 1      | Anna Andr                         | Ē   | Сору                          |   |     |
|                                                                                                    | 2      | Chuck Mag                         | Υ.  | Remove                        |   |     |
|                                                                                                    | 3      | Kelly Willia                      |     | Remove Other Columns          |   |     |
|                                                                                                    | 4      | Matt Collis                       |     | Duplicate Column              |   |     |
|                                                                                                    | 5      | Deborah B                         | 1   | Add Column From Examples      |   |     |
|                                                                                                    | 6<br>7 | Larry Hugh                        |     | Remove Duplicates             |   |     |
|                                                                                                    |        | Nicole Han                        |     | Remove Errors                 |   |     |
| KSÐ                                                                                                    | 8      | Giulietta D                       |     | Change Type                   | • |     |
|                                                                                                    | 9      | Nora Preis                        |     | Transform                     | + |     |
|                                                                                                    | 10     | Jack Lebro                        | 1   | Replace Values                |   | _   |
| หรอเชวธคลกขวาทชอคอลมน                                                                                           | 11     | Shirley Dar                       |     | Replace Errors                |   | _   |
| a de la caracteria de la caracteria de la caracteria de la caracteria de la caracteria de la caracteria de la c | 12     | Antnony Ja                        | гЙл | Split Column                  | • | -   |
| แล้วเลือกคำสั่ง Rename ก็ได้เช่นกัน                                                                             | 15     | Alejanuro                         | 2   | Group By                      |   |     |
|                                                                                                    |        |                                   |     | Fill                          | + |     |
|                                                                                                    |        |                                   | ÷   | Unpivot Columns               |   |     |
|                                                                                                    |        |                                   |     | Unpivot Other Columns         |   |     |
|                                                                                                    |        |                                   |     | Unpivot Only Selected Columns |   |     |
|                                                                                                    | (      | 2.1                               | Ē   | Rename                        |   |     |
|                                                                                                    |        |                                   |     | Move                          |   |     |
|                                                                                                    |        |                                   |     | Drill Down                    |   |     |
|                                                                                                    |        |                                   |     | Add as New Query              |   |     |
|                                                                                                    |        |                                   |     |                               |   |     |
|                                                                                                    |        |                                   |     |                               |   |     |

#### 2.2) แก้ไขชื่อคอลัมน์เป็น ContactName

|   | <u>(2.2)</u>                 |                           |
|---|------------------------------|---------------------------|
|   | A <sup>B</sup> C ContactName | A <sup>B</sup> C Region < |
| 1 | Anna Andreadi                | Central                   |
| 2 | Chuck Magee                  | South                     |
| 3 | Kelly Williams               | East                      |

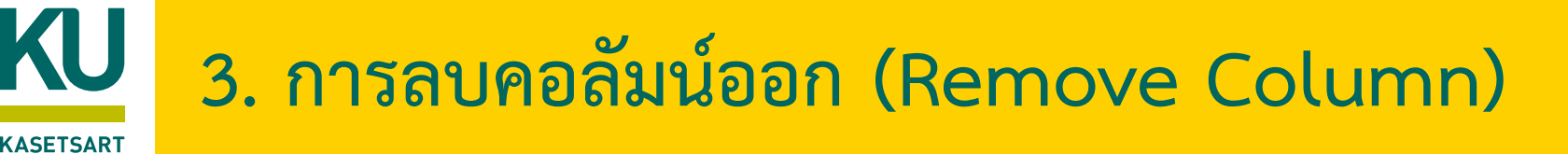

คอลัมน์ที่ไม่ได้ใช้สามารถลบออกได้

3.1) คลิกเลือกตาราง Region

3.2) คลิกขวาที่คอลัมน์ Column3 เลือกรายการ Remove

#### หรือ

UNIVERSITY

หรือคลิกเลือกคอลัมน์ **Column3** และที่แท็บ Home เลือกคำสั่ง Remove Columns > Remove Columns

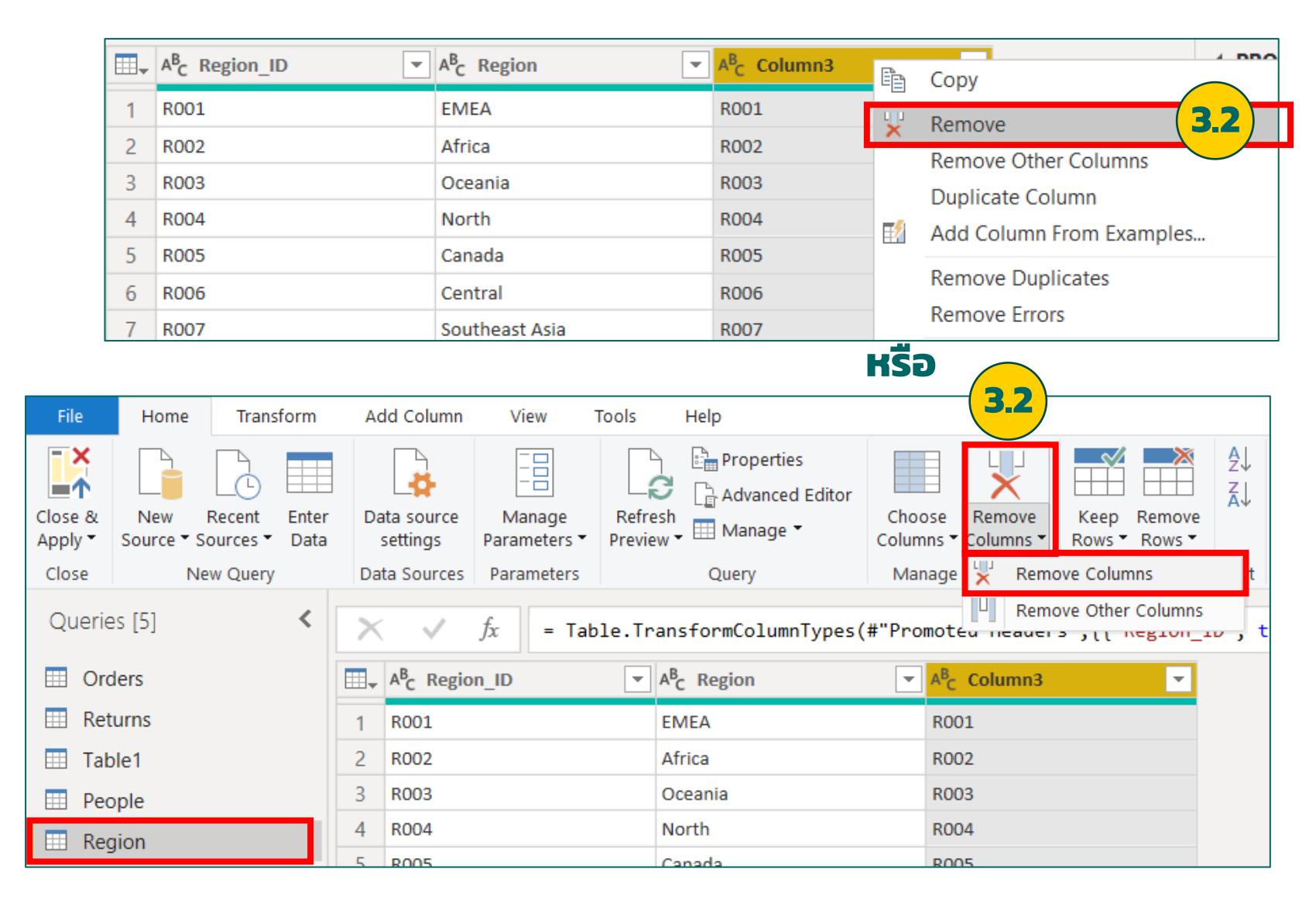

# KU 4. การเปลี่ยนประเภทข้อมูลของคอลัมน์ (Change Data Type)

การเปลี่ยนประเภทข้อมูลของคอลัมน์สามารถทำได้หลายวิธีดังนี้

a) คลิกที่ไอคอน ด้านหน้าชื่อคอลัมน์ จะปรากฏเมนูให้เลือก

KASETSART JNIVERSITY

- b) หรือเลือกคอลัมน์ที่ต้องการเปลี่ยนประเภทข้อมูล แล้วคลิกปุ่ม Data Type
- c) หรือคลิกขวาที่หัวคอลัมน์ เลือก Change Type > เลือกประเภทข้อมูลที่ต้องการ

|                                                                 |                                                                                  |                     |               |    |                                      |                                      |        |                |                               |                     |                                             |               |                   |       |      | <b>b)</b>                                                             |
|-----------------------------------------------------------------|----------------------------------------------------------------------------------|---------------------|---------------|----|--------------------------------------|--------------------------------------|--------|----------------|-------------------------------|---------------------|---------------------------------------------|---------------|-------------------|-------|------|-----------------------------------------------------------------------|
| File                                                            | Home                                                                             | Trans               | form          | Ac | dd Column                            | View                                 | Tools  | Help           |                               |                     |                                             |               |                   |       |      |                                                                       |
| Close &<br>Apply •<br>Close                                     | New<br>Source -                                                                  | Recent<br>Sources • | Enter<br>Data | Da | ata source<br>settings<br>ta Sources | Manage<br>Parameters •<br>Parameters | Refree | Properties     | Choose<br>Columns •<br>Manage | Remove<br>Columns • | Keep Remove<br>Rows • Rows •<br>Reduce Rows | A<br>Z↓<br>X↓ | Split<br>Column • | Group | Data | Type: Any 🔻<br>Decimal Number<br>Fixed decimal number<br>Whole Number |
| Querie                                                          | Queries [5] $f_x$ = Table.PromoteHeaders(Orders Sheet, [PromoteAllScalars=true]) |                     |               |    |                                      |                                      |        |                |                               |                     |                                             | Percentage    |                   |       |      |                                                                       |
| - rables romoteneaders (orders_sneet, [rromoteAllscalars=trde]) |                                                                                  |                     |               |    |                                      |                                      |        |                |                               |                     | Date/Time                                   |               |                   |       |      |                                                                       |
| 🔲 Ord                                                           | lers                                                                             |                     |               |    | ABC 123 Order                        | ID                                   | -      | ABC Order Date | - ABC 123                     | Category            | <b>•</b>                                    | ABC Cit       | y                 |       |      | Date                                                                  |
| 🖽 Ret                                                           | urns                                                                             |                     |               | 1  | HU-2011-:                            | 1220                                 |        | 01/01/2017     | CO                            | 01                  | 1                                           | Budape        | est               |       |      | Time                                                                  |
| 🖽 Tab                                                           | le1                                                                              |                     |               | 2  | AG-2011-2                            | 2040                                 |        | 01/01/2017     | CO                            | 01                  |                                             | Consta        | ntine             |       |      | Date/Time/Timezone                                                    |
| Peo                                                             | ple                                                                              |                     |               | 3  | IN-2011-4                            | 7883                                 |        | 01/01/2017     | CO                            | 02                  | ,                                           | Wagga         | Wagga             |       |      | Duration                                                              |
| E Reg                                                           | lion                                                                             |                     |               | 4  | IN-2011-4                            | 7883                                 |        | 01/01/2017     | CO                            | 01                  | ,                                           | Wagga         | Wagga             |       |      | Text                                                                  |
| E Key                                                           | lion                                                                             |                     |               | 5  | IN-2011-4                            | 7883                                 |        | 01/01/2017     | CO                            | 01                  | ,                                           | Wagga         | Wagga             |       |      | True/False                                                            |
|                                                                 |                                                                                  |                     |               | 6  | IT-2011-3647632                      |                                      |        | 01/01/2017     | СО                            | 01                  | :                                           | Stockholm     |                   |       |      | Pinony                                                                |
|                                                                 |                                                                                  |                     |               | 7  | CA 2011 1                            | F10                                  |        | 00/01/0017     |                               | 02                  |                                             |               |                   |       |      | Dilidiy                                                               |

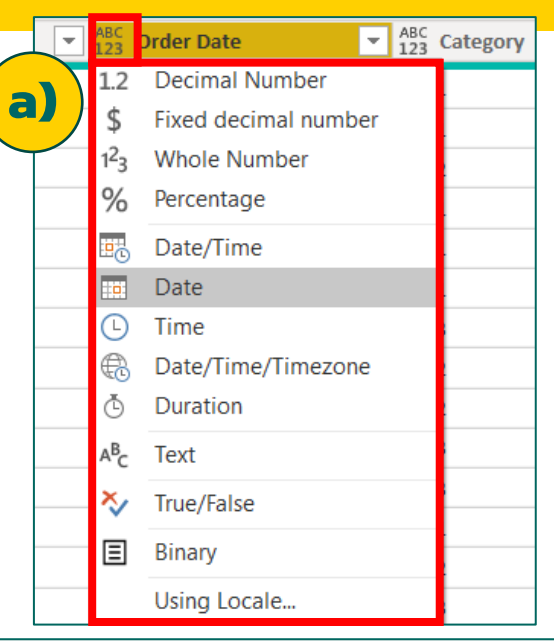

| ABC Order | ABC Catagony                  |     | -     | ABC L23 City     |
|-----------|-------------------------------|-----|-------|------------------|
| 01/01,    | Сору                          |     |       | Budapest         |
| V01, ×    | Remove                        |     |       | Constantine      |
|           | Remove Other Columns          |     |       | Wagga Wagga      |
| 01/01     | Duplicate Column              |     |       | Wagga Wagga      |
| 01/01     | Add Column From Examples      |     |       | Wagga Wagga      |
| 01/01,    | Remove Duplicates             |     |       | Stockholm        |
| 02/01,    | Remove Errors                 |     |       | St. Catharines   |
| 03/01,    | Change Type                   | •   | Deci  | imal Number      |
| 03/01,    | Iransform                     | •   | Fixe  | d decimal number |
| 03/01, 1  | Replace Values                |     | Who   | le Number        |
| 03/01,    | Replace Errors                |     | Perc  | entage           |
| 03/01,    | Split Column                  |     | Date  | e/Time           |
| 03/01,    | Group By                      |     | Date  | 9                |
| 03/01,    | Fill                          |     | Time  | e<br>            |
| 03/01,    | Unnivot Columns               | , i | Date  | e/Time/Timezone  |
| 03/01,    | Unnivot Other Columns         |     | Dura  | auon             |
| 03/01,    | Unpivot Only Selected Columns |     | Text  |                  |
| 03/01,    | Denome                        |     | True  | /False           |
| 03/01,    | Kename                        |     | Bina  | ry               |
| 03/01     | wove                          | · · | Licin | a Locala         |

14

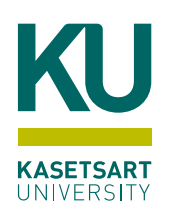

# ประเภทข้อมูลของคอลัมน์ (Data Type)

| Data Type            | ไอคอน            | รายละเอียด                                           |
|----------------------|------------------|------------------------------------------------------|
| Decimal Number       | 1.2              | เลขทศนิยม                                            |
| Fixed Decimal Number | \$               | เลขที่กำหนดจำนวนทศนิยมคงที่                          |
| Whole Number         | 1 <sup>2</sup> 3 | เลขจำนวนเต็ม                                         |
| Percentage           | %                | เปอร์เซ็นต์                                          |
| Data/Time            | E.               | วันที่และเวลา                                        |
| Date                 |                  | วันที่                                               |
| Time                 | Ŀ                | เวลา                                                 |
| Date/Time/Timezone   | <b></b>          | วันที่ เวลา และโซนเวลา                               |
| Duration             | Ğ                | ระยะเวลา ใช้สำหรับการคำนวณวันที่ และเวลา             |
| Text                 | ABC              | ข้อความ                                              |
| True/False           | *∕               | จริง/เท็จ                                            |
| Binary               | Ξ                | ข้อมูลไบนารี ซึ่งไม่สามารถอ่านได้โดยตรง              |
| Any                  | ABC<br>123       | ชนิดข้อมูล ใด ๆ หรือไม่มีข้อกำหนดชนิดข้อมูลที่ชัดเจน |

### **KOL Data Type Conversion Matrix**

| Data Types                    | 1.2 | \$ | 1 <sup>2</sup> 3 | % |          |   | Ŀ | ŧ | ٢ | А <sup>В</sup> С | *∕ |                                                |
|-------------------------------|-----|----|------------------|---|----------|---|---|---|---|------------------|----|------------------------------------------------|
| 1.2 Decimal number            | _   | !  | !                | Ø | Ø        | ! | × | 0 | Ø | Ø                | 0  |                                                |
| \$ Currency                   | 0   | _  | !                | Ø | <b>~</b> | ! | × | 0 | Ø | Ø                | Ø  |                                                |
| 1 <sup>2</sup> 3 Whole number | 0   | Ø  | _                | Ø | Ø        | Ø | × | • | Ø | Ø                | 0  | Icon Description                               |
| <b>%</b> Percentage           | 0   | !  | !                |   | Ø        | Ø | × | • | Ø | 0                | 0  | Possible                                       |
| Date/Time                     | Ø   | !  | !                | Ø |          | ! | ! | • | × | Ø                | ×  | Not possible                                   |
| 💴 Date                        | 0   | Ø  | Ø                | Ø | Ø        |   | × | • | × | Ø                | ×  | Possible, but it adds values to the original v |
| 🕒 Time                        | 0   | Ø  | Ø                | Ø | •        | × |   | • | × | Ø                | ×  | Possible, but it truncates the original value  |
| 🗟 Date/Time/Timezone          | Ø   | !  | !                | 0 | !        | ! | ! | — | × | Ø                | ×  |                                                |
| Ouration                      | Ø   | !  | !                | Ø | ×        | × | × | × |   | Ø                | ⊗  |                                                |
| A <sup>B</sup> C Text         | 0   | Ø  | Ø                | Ø | 0        | Ø | Ø | Ø | Ø |                  | 0  |                                                |
| ✤ True/False                  |     |    |                  |   | X        | × | × | × | × |                  | _  |                                                |

# 5. การเปลี่ยนประเภทข้อมูลของคอลัมน์โดยใช้ Locale

- การตั้งค่า Locale ให้กับไฟล์ข้อมูลสามารถทำได้โดยไปที่ เมนู File > Option and Setting > Options คลิกเลือกรายการ Regional Settings และเลือกค่าที่ต้องการ
- การตั้งค่า Locale นี้มีผลกับชนิดข้อมูลบางอย่าง เช่น วันที่ (Date)
- ถ้าตั้งค่า Locale เป็น English (United States) ที่มีรูปแบบเป็น month/day/year แต่ข้อมูลในไฟล์มีรูปแบบเป็น English (United Kingdom) ที่มีรูปแบบเป็น day/month/year เมื่อแปลงชนิดข้อมูลเป็น อันพี่ (Data) อะเอิด อะเอา

| วันที | (Date) | จะเกิด | error |
|-------|--------|--------|-------|
|       |        |        |       |

|   | ABC 123 Date | 123 Units 💌 |
|---|--------------|-------------|
| 1 | 22/01/2020   | 400         |
| 2 | 23/01/2020   | 350         |
| 3 | 24/01/2020   | 375         |
| 4 | 25/01/2020   | 385         |

|    |                                       | . ,             | ູ                                             |              | -    |
|----|---------------------------------------|-----------------|-----------------------------------------------|--------------|------|
|    | Date 💌                                | ABC 123 Units 💌 |                                               |              | Dat  |
| 1  | [Error]                               | 400             |                                               | L            | Priv |
| 2  | [Error]                               | 350             |                                               |              | Aut  |
| 3  | [Error]                               | 375             |                                               |              |      |
| 4  | [Error]                               | 385             |                                               |              |      |
| () | DataFormat.Er<br>Details<br>22/01/202 | rror: We could  | n't parse the input provided as a Date value. |              | -    |
|    |                                       |                 |                                               | Show details |      |

| Options            |        | ×                                                                                  |
|--------------------|--------|------------------------------------------------------------------------------------|
| GLOBAL             | ^      | Locale for import                                                                  |
| Data Load          |        | Locale determines the regional settings used to interpret numbers, dates, and time |
| Power Query Editor |        |                                                                                    |
| DirectQuery        |        |                                                                                    |
| R scripting        |        |                                                                                    |
| Python scripting   |        |                                                                                    |
| Security           |        |                                                                                    |
| Privacy            |        |                                                                                    |
| Regional Settings  |        |                                                                                    |
| Updates            |        |                                                                                    |
| Usage Data         |        |                                                                                    |
| Diagnostics        |        |                                                                                    |
| Preview features   |        |                                                                                    |
| Auto recovery      |        |                                                                                    |
| Report settings    |        |                                                                                    |
| CURRENT FILE       |        |                                                                                    |
| Data Load          |        |                                                                                    |
| Regional Settings  |        |                                                                                    |
| Privacy            |        |                                                                                    |
| Auto recovery      | $\sim$ |                                                                                    |
|                    |        |                                                                                    |
|                    |        | Cancel                                                                             |
|                    |        |                                                                                    |
| •                  |        |                                                                                    |
|                    |        |                                                                                    |
|                    |        |                                                                                    |
|                    |        |                                                                                    |
| _                  |        | 47                                                                                 |

### KU 5. การเปลี่ยนประเภทข้อมูลของคอลัมน์โดยใช้ Locale

#### • ในกรณีนี้ให้เลือกแปลงข้อมูลแบบ Use Locale จะไม่เกิด error

| 1       22/01/20;       ★       Remove         2       23/01/20;       ↓       Remove         3       24/01/20;       ↓       Duplication         4       25/01/20;       ↓       Remove         ↓       Remove       ↓       Remove         ↓       25/01/20;       ↓       Remove         ↓       Remove       ↓       Remove         ↓       25/01/20;       ↓       Remove         ↓       Remove       ↓       Remove         ↓       Remove       ↓       Remove         ↓       Remove       ↓       Remove         ↓       Remove       ↓       Remove         ↓       Remove       ↓       Remove         ↓       Remove       ↓       Remove         ↓       Remove       ↓       Remove         ↓       Replace       ↓       ↓         ↓       Replace       ↓       ↓ | aite  columns conter columns columns column column |                                                                                                | Change column type with locale<br>Change the data type and select the locale of origin.<br>Data type<br>Date ~<br>Locale<br>English (United Kingdom) ~<br>Sample input values: | 1<br>2<br>3 | 1<br>1<br>1 |
|----------------------------------------------------------------------------------------------------|----------------------------------------------------------------------------------------------------|------------------------------------------------------------------------------------------------|----------------------------------------------------------------------------------------------------|-------------|-------------|
| Change<br>rlh Transfo<br>로 Group                                                                                                    | type :<br>rm column :<br>by                                                                                                    | <ul> <li>Decimal number</li> <li>Currency</li> <li>Whole number</li> <li>Percentage</li> </ul> | 29/03/2020<br>29 March 2020<br>29 March<br>March 2020                                                                                                    | 4           | 7           |
| Unpivo<br>Unpivo<br>Unpivo                                                                                                    | t columns<br>t other columns<br>t only selected column:                                                                                                    | Date<br>Date/Time<br>S Date/Time/Zone                                                          | OK Cancel                                                                                                    |             |             |
| ■ Renam                                                                                                    | 2                                                                                                    | Time<br>Duration                                                                               |                                                                                                    |             |             |
| Drill do<br>Add as                                                                                                    | wn<br>new query                                                                                                    | Text<br>True/False                                                                             |                                                                                                    |             |             |
|                                                                                                    |                                                                                                    | Binary<br>Using locale                                                                         |                                                                                                    |             |             |

 Date
 ABC 123
 Units

 1
 1/22/2020
 400

 2
 1/23/2020
 350

 3
 1/24/2020
 375

 4
 1/25/2020
 385

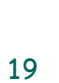

การแบ่งข้อมูลออกเป็นหลายๆ คอลัมน์ (Split Columns) สามารถทำได้ 7 วิธีดังนี้

- 1. By Delimiter: แบ่งคอลัมน์โดยระบุอักษรขั้น เช่น : ,
- 2. By Number of Characters: แบ่งคอลัมน์โดยการนับจำนวนตัวอักษร
- 3. By Position: แบ่งคอลัมน์โดยการนับตำแหน่ง
- 4. By Lowercase to Uppercase: แบ่งคอลัมน์จากตัวพิมพ์เล็กไปยังตัวพิมพ์ใหญ่
- 5. By Uppercase to Lowercase: แบ่งคอลัมน์จากพิมพ์ใหญ่ไปยังตัวพิมพ์เล็ก
- 6. By Non-Digit to Digit: แบ่งคอลัมน์จากข้อมูลที่ไม่ใช่ตัวเลขไปยังที่เป็นตัวเลข
- 7. By Digit to Non-Digit: แบ่งคอลัมน์จากข้อมูลที่เป็นตัวเลขไปยังที่ไม่ใช่ตัวเลข

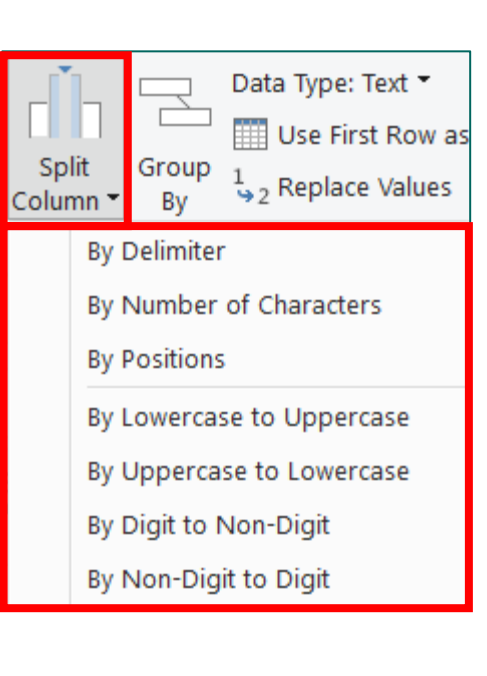

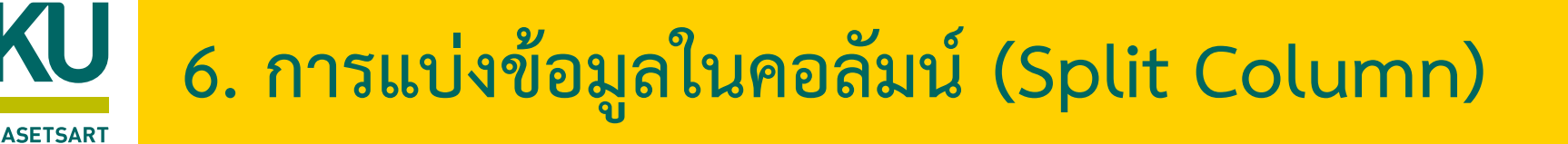

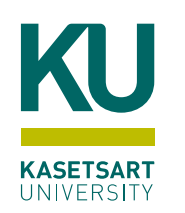

# 6. การแบ่งข้อมูลในคอลัมน์ (Split Column) (ต่อ)

xt -

se

se

Row as /alues

- แบ่งข้อมูล Product Name ด้วยสัญลักษณ์ ,
- 6.1) คลิกเลือกตาราง Product
- 6.2) คลิกเลือกคอลัมน์ Product Name
- 6.3) จากแท็บ Home คลิกปุ่ม Split Column > By Delimiter

|                                                                                                    |                   |                    |               |     |                        |                        |                 |                               |                                       |                     |                              | (        | 6.3             | 3)                                                                            |
|----------------------------------------------------------------------------------------------------|-------------------|--------------------|---------------|-----|------------------------|------------------------|-----------------|-------------------------------|---------------------------------------|---------------------|------------------------------|----------|-----------------|-------------------------------------------------------------------------------|
| File                                                                                                    | Home              | Trans              | form          | Ad  | ld Column              | View                   | Tools           | Help                          |                                       |                     |                              |          |                 |                                                                               |
| Close &<br>Apply •                                                                                         | New<br>Source ▼ S | Recent<br>ources • | Enter<br>Data | Da  | ta source<br>settings  | Manage<br>Parameters 🗸 | Refre<br>Previe | Properties                    | Choose<br>Columns                     | Remove<br>Columns T | Keep Remove<br>Rows • Rows • | A↓<br>Z↓ | Split<br>Column | → Data Type: Te<br>Data Type: Te<br>Use First<br>Sroup<br>By<br>→ 2 Replace V |
| Close                                                                                                    | Ne                | w Query            |               | Dat | ta Sources             | Parameters             |                 | Query                         | Manage                                | e Columns           | Reduce Rows                  | Sort     | В               | y Delimiter                                                                   |
| Queries [6]<br>Queries [6]<br>$f_x$ = Table.TransformColumnTypes(#"Promoted Headers", {{"Product ID", fx}] |                   |                    |               |     |                        |                        |                 | B                             | y Number of Characters<br>y Positions |                     |                              |          |                 |                                                                               |
| 🛄 Ord                                                                                                    | lers              |                    |               |     | A <sup>B</sup> C Produ | ict ID                 | -               | A <sup>B</sup> C Product Name |                                       |                     | ▼ 1.2 Sales                  |          | В               | y Lowercase to Uppercas                                                       |
| 💷 Ret                                                                                                    | urns              |                    |               | 1   | OFF-TEN-1              | 0001585                |                 | Tenex Box, Single Width       |                                       |                     |                              |          | В               | y Uppercase to Lowercas                                                       |
| 🛄 Tab                                                                                                    | le1               |                    |               | 2   | OFF-TEN-1              | 0000025                |                 | Tenex Lockers, Blue           |                                       |                     |                              |          | В               | y Digit to Non-Digit                                                          |
| Pec                                                                                                    | ple               |                    |               | 3   | FUR-FU-10              | 0003447                |                 | Eldon Light Bulb, Duo Pa      | ck                                    |                     |                              |          | В               | y Non-Digit to Digit                                                          |
| Rec                                                                                                    | aion              |                    |               | 4   | OFF-PA-10              | 001968                 |                 | Eaton Computer Printou        | t Paper, 8.5                          | 5 x 11              |                              |          | 55.2            | 242                                                                           |
| Pro                                                                                                    | duct              | 6.                 | 1) 7          | 5   | OFF-SU-10              | 000618                 |                 | Acme Trimmer, High Spe        | ed                                    |                     |                              |          | <b>120.</b> 3   | 66                                                                            |
|                                                                                                    | uutt              |                    |               | 6   | OFF-PA-10              | 001492                 |                 | Enermax Note Cards, Pre       | emium                                 |                     |                              |          | 44.8            | 865                                                                           |
|                                                                                                    |                   | $\sim$             |               |     |                        |                        |                 |                               |                                       |                     |                              |          |                 |                                                                               |

### 6.4) ที่ไดอะล็อก Split Columns by Delimiter กำหนดตามภาพ และกดปุ่ม OK

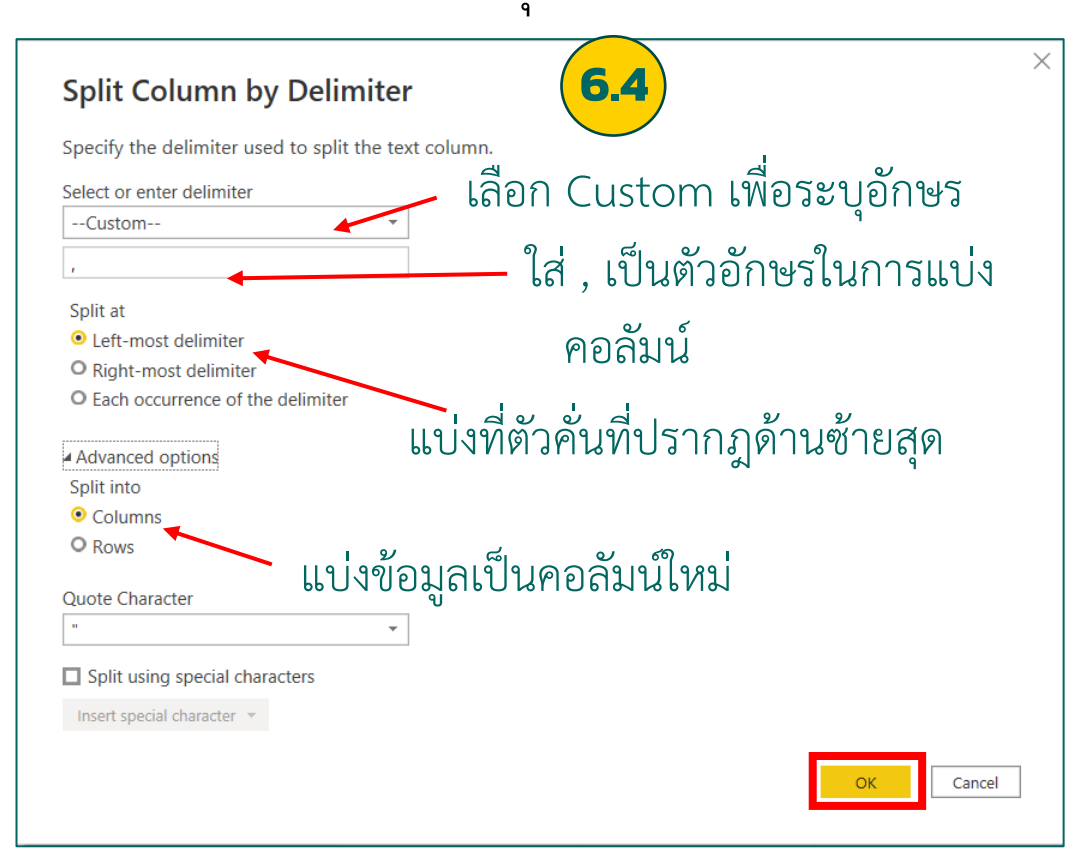

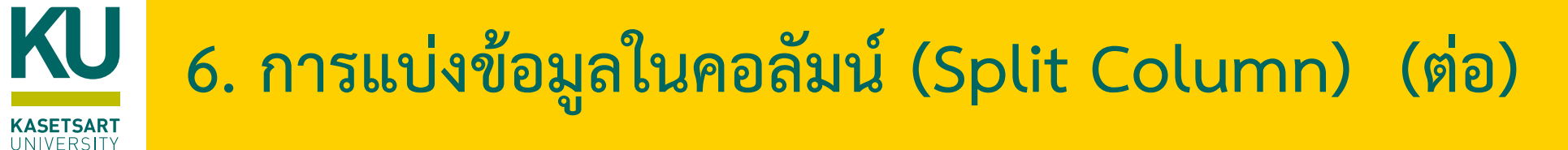

#### 6.5) ผลลัพธ์ที่ได้ คอลัมน์ Product Name จะถูกแบ่งออกเป็น 2 คอลัมน์ ได้แก่ Product Name.1 และ Product Name.2

|   | A <sup>B</sup> <sub>C</sub> Product ID | A <sup>B</sup> C Product Name.1 | A <sup>B</sup> <sub>C</sub> Product Name.2 | 1.2 Sales 💌 | ABC<br>123 Column4 |
|---|----------------------------------------|---------------------------------|--------------------------------------------|-------------|--------------------|
| 1 | OFF-TEN-10001585                       | Tenex Box                       | Single Width                               | 66.12       |                    |
| 2 | OFF-TEN-10000025                       | Tenex Lockers                   | Blue                                       | 408.3       |                    |
| 3 | FUR-FU-10003447                        | Eldon Light Bulb                | Duo Pack                                   | 113.67      |                    |
| 4 | OFF-PA-10001968                        | Eaton Computer Printout Paper   | 8.5 x 11                                   | 55.242      |                    |
| 5 | OFF-SU-10000618                        | Acme Trimmer                    | High Speed                                 | 120.366     |                    |
| 6 | OFF-PA-10001492                        | Enermax Note Cards              | Premium                                    | 44.865      |                    |
| 7 | TEC-OKI-10002750                       | Okidata Inkjet                  | Wireless                                   | 314.22      |                    |
| 8 | FUR-CH-10000214                        | Hon Rocking Chair               | Set of Two                                 | 159.444     |                    |

# KU 7. การลบรายการข้อมูลด้วย Keep Rows, Remove Rows, Filter

- Keep Rows เป็นการเก็บแถวข้อมูลตามที่กำหนด และลบแถวอื่น ๆ ที่ไม่ตรงกับเกณฑ์ออก
  - Keep Tow Rows เก็บแถวข้อมูล n แถวบนสุดตามที่กำหนด
  - Keep Bottom Rows เก็บแถวข้อมูล n แถวล่างสุดตามที่กำหนด
  - Keep Range of Rows เก็บแถวข้อมูลตามช่วงที่กำหนด
  - Keep Duplicates เก็บแถวข้อมูลที่ซ้ำกัน
  - Keep Errors เก็บแถวที่มีข้อผิดพลาด

ASETSAR1

- Remove Rows เป็นการลบแถวตามที่กำหนด
  - Remove Tow Rows ลบแถวข้อมูล n แถวบนสุดตามที่กำหนด
  - Remove Bottom Rows ลบแถวข้อมูล n แถวล่างสุดตามที่กำหนด
  - Remove Alternate Rows ลบแถวข้อมูล ตามลำดับแถวข้อมูลที่กำหนด
  - Remove Duplicates ลบแถวข้อมูลที่ซ้ำกัน
  - Remove Blank Rows ลบแถวข้อมูลที่ไม่มีค่า
  - Remove Errors ลบแถวข้อมูลที่มีข้อผิดพลาด
- Filter กรองเพื่อแสดงข้อมูลเฉพาะที่กำหนด

| Kee<br>Rows | <b>⊘</b><br>p<br>₅ • | Remove<br>Rows 🕶  | A<br>Z↓<br>A↓ | Spl<br>Colur |  |  |
|-------------|----------------------|-------------------|---------------|--------------|--|--|
| Ť           | Ke                   | eep Top R         | ows           |              |  |  |
| ₩           | Ke                   | eep Bottor        | n Row         | 5            |  |  |
| ₩.          | Ke                   | eep Range of Rows |               |              |  |  |
|             | Ke                   | eep Duplic        | ates          |              |  |  |
| Þ           | K                    | eep Errors        |               |              |  |  |

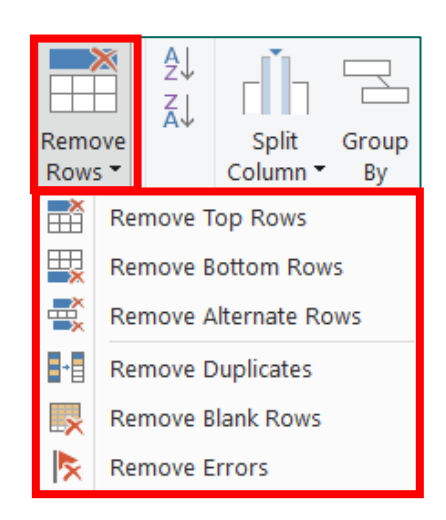

### KU 7. การลบรายการข้อมูลด้วย Keep Rows, Remove Rows, Filter

• ตัวอย่าง การ Remove Alternate Rows ลบแถวข้อมูล ตามลำดับแถวข้อมูลที่กำหนด

|                      | A <sup>B</sup> <sub>C</sub> Period                            | A <sup>B</sup> <sub>C</sub> Country 💌 | A <sup>B</sup> <sub>C</sub> Units 💌 |
|----------------------|---------------------------------------------------------------|---------------------------------------|-------------------------------------|
| 1                    | Present                                                       | USA                                   | 51                                  |
| 2                    | Not the greatest results. We                                  |                                       |                                     |
| 3                    | P-1                                                           | USA                                   | 71                                  |
| 4                    | Still on track!                                               |                                       |                                     |
| 5                    | P-2                                                           | USA                                   | 89                                  |
| 6                    | Amazing Results!                                              |                                       |                                     |
| 7                    | P-3                                                           | USA                                   | 39                                  |
| 8                    | 15 stores still under refit.                                  |                                       |                                     |
| 9                    | P-4                                                           | USA                                   | 33                                  |
| 10                   | 40 stores under maintenanc                                    |                                       |                                     |
| 11                   | P-5                                                           | USA                                   | 22                                  |
| 12                   | 20 stores were closed due t                                   |                                       |                                     |
| 13                   | P-6                                                           | USA                                   | 88                                  |
| 14                   | Amazing Results!                                              |                                       |                                     |
| 11<br>12<br>13<br>14 | P-5<br>20 stores were closed due t<br>P-6<br>Amazing Results! | USA<br>USA                            | 22<br>88                            |

| Remove alternate rows                       |       |    |   |        |
|---------------------------------------------|-------|----|---|--------|
| Specify the pattern of rows to remove and k | ceep. |    |   |        |
| First row to remove                         |       |    |   |        |
| 2                                           |       |    |   |        |
| Number of rows to remove                    |       |    |   |        |
| 1                                           |       |    |   |        |
| Number of rows to keep                      |       |    |   |        |
| 1                                           |       |    |   |        |
|                                             |       |    |   |        |
|                                             |       | OK | C | Cancel |

|   | A <sup>B</sup> <sub>C</sub> Period | A <sup>B</sup> <sub>C</sub> Country 💌 | 1 <sup>2</sup> 3 Units 💌 |
|---|------------------------------------|---------------------------------------|--------------------------|
| 1 | Present                            | USA                                   | 51                       |
| 2 | P-1                                | USA                                   | 71                       |
| 3 | P-2                                | USA                                   | 89                       |
| 4 | P-3                                | USA                                   | 39                       |
| 5 | P-4                                | USA                                   | 33                       |
| 6 | P-5                                | USA                                   | 22                       |
| 7 | P-6                                | USA                                   | 88                       |
|   |                                    |                                       |                          |

#### KU 7. การลบรายการข้อมูลด้วย Keep Rows, Remove Rows, Filter

- Filter คลิกที่ปุ่ม 🗔 ด้านหลังคอลัมน์ และระบุการกรองที่ต้องการ
- 2) กรองตามระบุค่าข้อความที่ต้องการค้นหาในช่อง search
- 3) คลิกเลือกค่าข้อมูลที่ต้องการให้แสดง

| ABC 123 Order Date                                                                 | ✓ <sup>ABC</sup> 123 City                                                        | AB<br>12 |
|------------------------------------------------------------------------------------|----------------------------------------------------------------------------------|----------|
| Sort Ascending                                                                     | Budapest                                                                         | Hu       |
| 👃 Sort Descending                                                                  | Constantine                                                                      | Al       |
| Clear Sort                                                                         | Wagga Wagga                                                                      | Αι       |
| Clear Filter                                                                       | Wagga Wagga                                                                      | Au       |
| Remove Empty                                                                       | Stockholm                                                                        | Sv       |
| Text Filters                                                                       | Equals                                                                           |          |
| Search                                                                             | Does Not Equal                                                                   |          |
| <ul> <li>✓ (Select All)</li> <li>✓ C001</li> <li>✓ C002</li> <li>✓ C003</li> </ul> | Begins With<br>Does Not Begin With<br>Ends With<br>Does Not End With<br>Contains |          |

| Apply one or more | e filter conditions to the rows in this table. |  |
|-------------------|------------------------------------------------|--|
| Basic O Advan     | iced                                           |  |
| Keep rows where ' | Category'                                      |  |
| equals            | ▼ Enter or select a value ▼                    |  |
| • And • Or        |                                                |  |
|                   | ▼ Enter or select a value ▼                    |  |
|                   |                                                |  |

# KU 7. การลบรายการข้อมูลด้วย Keep Rows, Remove Rows, Filter

- การลบข้อมูล 3 แถวแรกในตาราง Order2 7.1) คลิกเลือกตาราง Order2
- 7.2) จากแท็บ Home เลือก Remove Rows >
  - Remove Top Rows

KASETSART UNIVERSITY

> 7.3) ที่ไดอะล็อก Remove Top Rows ใส่จำนวน แถวที่ต้องการลบข้อมูล ในที่นี้ใส่เลข 3 และกดปุ่ม OK ข้อมูล 3 แถวแรกจะหายไป
> 7.4) เลือกคำสั่ง Use First Row as Headers เพื่อให้ แถวแรกเป็นหัวคอลัมน์

| File                        | Home            | Trans                            | form          | Ac          | dd Column                            | View                                 | Tools                                       | Help               |                      |                                               | _                    |                   |                       |  |
|-----------------------------|-----------------|----------------------------------|---------------|-------------|--------------------------------------|--------------------------------------|---------------------------------------------|--------------------|----------------------|-----------------------------------------------|----------------------|-------------------|-----------------------|--|
| Close &<br>Apply •<br>Close | New<br>Source • | Recent<br>Sources ▼<br>Jew Query | Enter<br>Data | Da          | ata source<br>settings<br>ta Sources | Manage<br>Parameters V<br>Parameters | Refre<br>Previe                             | Advanced Editor    | Choo<br>Colum<br>Mar | ose Remove<br>Ins • Columns •<br>nage Columns | Keep<br>Rows<br>Redu | Remo<br>Rows      | ve<br>Remove Top Rows |  |
| Querie                      | Queries [7]     |                                  |               |             |                                      |                                      | Remove Bottom Rows<br>Remove Alternate Rows |                    |                      |                                               |                      |                   |                       |  |
| 🖽 Ord                       | lers            |                                  |               |             | A <sup>B</sup> <sub>C</sub> Sales    | Report                               | *                                           | ABC<br>123 Column2 | -                    | A <sup>B</sup> <sub>C</sub> Column3           |                      | -                 | Remove Duplicates     |  |
| 🖽 Ret                       | urns            |                                  |               | 1           | Created o                            | n: 30-June-202                       | 2                                           | null               |                      |                                               |                      | Remove Blank Rows |                       |  |
| 🖽 Tab                       | le1             |                                  |               | 2           | Created b                            | y user: AXE                          |                                             |                    | null                 |                                               |                      | ×                 | Remove Errors         |  |
| 🖽 Peo                       | ple             |                                  |               | 3           |                                      |                                      | null                                        |                    | null                 |                                               |                      | nu                | 11                    |  |
| Red                         | aion            |                                  |               | 4           | ShipCount                            | ry                                   |                                             | OrderID            |                      | CustomerID                                    |                      |                   | EmployeeID            |  |
| Pro                         | duct            |                                  |               | 5 Argentina |                                      |                                      | 10409                                       | OCEAN              |                      |                                               |                      |                   |                       |  |
|                             | 4012            | 7.1                              |               | 6           |                                      |                                      | null                                        |                    | 10448                | 0448 RANCH                                    |                      |                   |                       |  |
|                             | ierz (          |                                  |               | 7           |                                      |                                      | null                                        |                    | 10521                | CACTU                                         |                      |                   |                       |  |

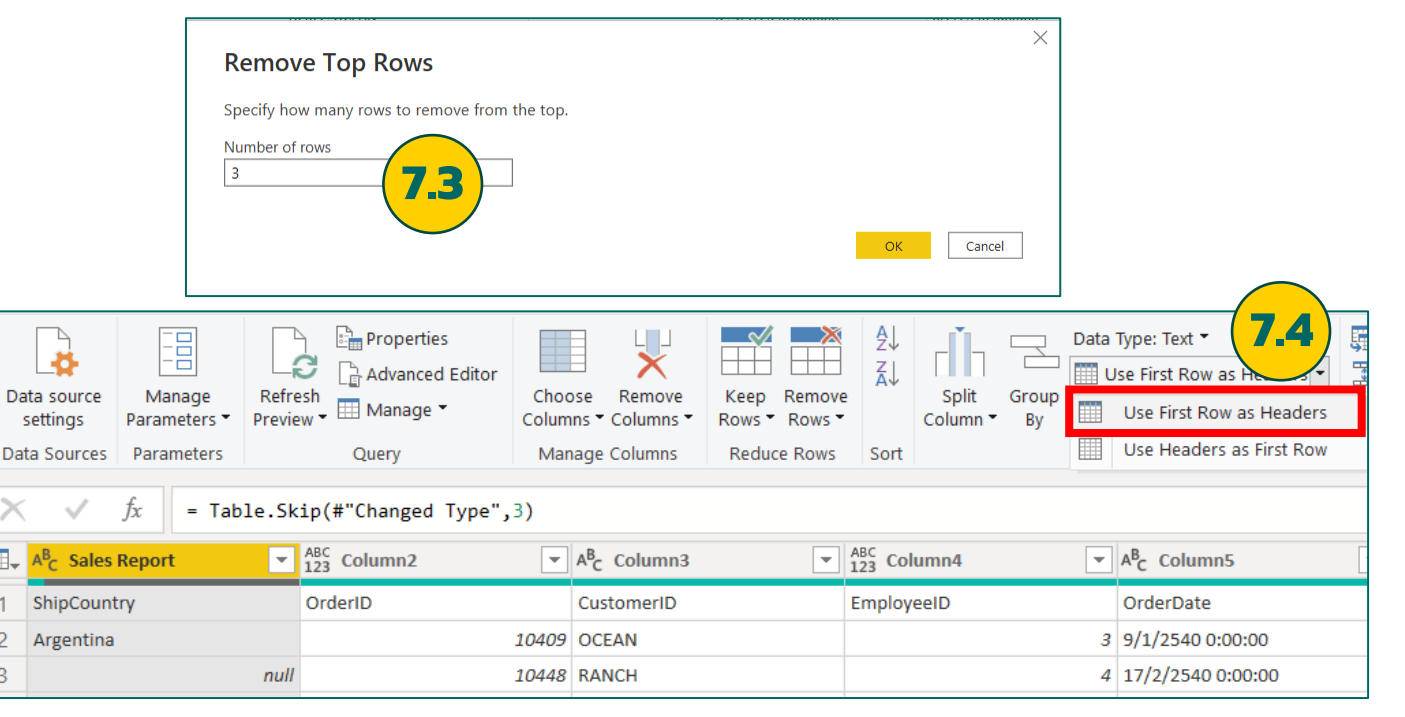

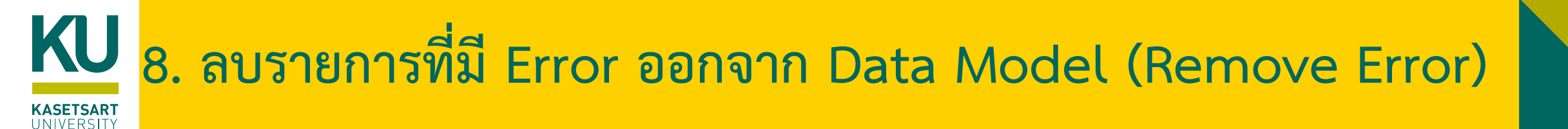

### • ตัวอย่าง การ Remove Errors ลบแถวข้อมูลที่มีข้อผิดพลาด

|   | 1 <sup>2</sup> 3 id 💌      | A <sup>B</sup> <sub>C</sub> Account | 1 <sup>2</sup> 3 Sales |
|---|----------------------------|-------------------------------------|------------------------|
| 1 | 1                          | A                                   | 12                     |
| 2 | 2                          | В                                   | 25                     |
| 3 | 3                          | C                                   | Error                  |
| 4 | 4                          | D                                   | 12                     |
| 5 | 5                          | E                                   | 53                     |
|   |                            |                                     |                        |
| 1 | DataFormat.Error: We could | n't convert to Number.              |                        |
|   | Details:                   |                                     |                        |
|   | NA                         |                                     |                        |
|   |                            |                                     |                        |

| -til             |            | Untit             | led - Power Query              | / Edit | or                   |                                   |           |                                                                 |                   |                     |                |      |                  |                   |             |
|------------------|------------|-------------------|--------------------------------|--------|----------------------|-----------------------------------|-----------|-----------------------------------------------------------------|-------------------|---------------------|----------------|------|------------------|-------------------|-------------|
| File             |            | Home              | Transform                      | Add    | Column               | View To                           | ols       | Help                                                            |                   |                     |                |      |                  |                   |             |
| Close &<br>Apply | à<br>▼ S   | New<br>Source • 1 | Recent Enter<br>Sources • Data | Dai    | ta source<br>ettings | Manage<br>Parameters <del>•</del> | Re<br>Pre | Properties<br>Advanced Editor<br>efresh<br>eview • III Manage • | Choose<br>Columns | Remove<br>Columns • | Keep<br>Rows • | Remo | × 2↓<br>Z↓<br>xe | Split<br>Column • | Group<br>By |
| Close            |            | N                 | ew Query                       | Dat    | a Sources            | Parameters                        |           | Query                                                           | Manage            | Columns             | Reduc          |      | Remove           | Top Rows          |             |
|                  |            | .2                |                                |        | B                    |                                   |           | 2                                                               | -                 |                     |                | ₩,   | Remove           | Bottom Row        | /S          |
|                  | <b>₩</b> ₹ | 143 Id            |                                |        | A <sup>C</sup> Accou | nt                                | ×.        | 1 <sup>2</sup> 3 Sales                                          | ×                 |                     |                | ₩.   | Remove           | Alternate Ro      | ows         |
| ries             | 1          |                   |                                | 1      | Α                    |                                   |           | 1                                                               | 12                |                     |                |      | Remove           | Duplicates        |             |
| Sue              | 2          |                   |                                | 2      | В                    |                                   |           | 1                                                               | 25                |                     |                |      | Bemove           | Plank Down        |             |
| Ŭ                | 3          |                   |                                | 3      | С                    |                                   |           | Error                                                           |                   |                     |                |      | Remove           |                   |             |
|                  | 4          |                   |                                | 4      | D                    |                                   |           | 1                                                               | 12                |                     |                | ľχ   | Remove           | Errors            |             |
|                  | 5          |                   |                                | 5      | E                    |                                   |           | 1                                                               | 53                |                     |                |      |                  |                   |             |

|   | 1 <sup>2</sup> 3 id 💌 | A <sup>B</sup> <sub>C</sub> Account | 1 <sup>2</sup> 3 Sales | - |
|---|-----------------------|-------------------------------------|------------------------|---|
| 1 | 1                     | A                                   | 1.                     | 2 |
| 2 | 2                     | В                                   | 2.                     | 5 |
| 3 | 4                     | D                                   | 1.                     | 2 |
| 4 | 5                     | E                                   | 5                      | 3 |

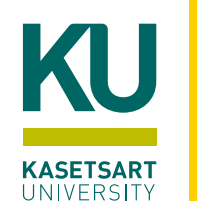

# 9. การแทนค่าในคอลัมน์ (Replace Value)

#### การ Replace ค่าต่างๆ เช่น ค่าว่าง, null value

- 9.1) เลือกตาราง Product
- 9.2) คลิกคอลัมน์ Product Name.2
- 9.3) จากแท็บ Home เลือก Replace Values 9.4) ที่ไดอะล็อก Replace Values กำหนดค่า ดังภาพ และกดปุ่ม OK

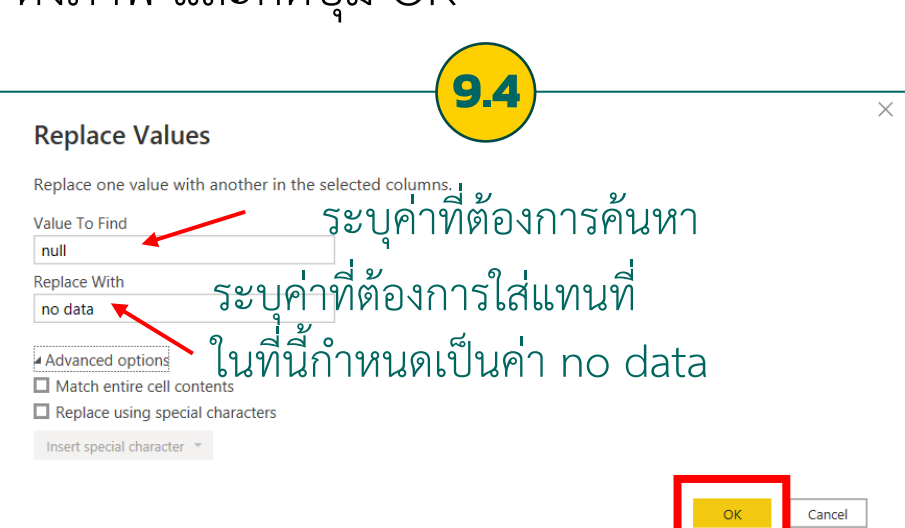

| File               | Home            | Trans               | form          | A  | dd Column              | View                   | Tools  | Help                            |                           |         |                            |               |                   |             |                                                                                           |
|--------------------|-----------------|---------------------|---------------|----|------------------------|------------------------|--------|---------------------------------|---------------------------|---------|----------------------------|---------------|-------------------|-------------|-------------------------------------------------------------------------------------------|
| Close &<br>Apply • | New<br>Source • | Recent<br>Sources • | Enter<br>Data | D  | ata source<br>settings | Manage<br>Parameters • | Refre  | Properties                      | Choose Re<br>Columns • Co | emove   | Keep Remov<br>Rows • Rows  | A<br>Z↓<br>A↓ | Split<br>Column • | Group<br>By | Data Type: Text •<br>Data Type: Text •<br>9.3<br>1. Use First Row<br>1. 2. Replace Values |
| Close              | N               | lew Query           |               | Da | ata Sources            | Parameters             |        | Query                           | Manage Co                 | lumns   | Reduce Rows                | Sort          |                   |             | Transform                                                                                 |
| Querie             | s [6]           |                     | <             | ×  |                        | fx = Tab               | ole.Tr | ansformColumnTypes(             | #"Split Col               | Lumn by | Delimiter",                | {{"Pro        | duct Nam          | e.1",       | <pre>type text}, {"Product N</pre>                                                        |
| 🛄 Ord              | lers            |                     |               |    | A <sup>B</sup> C Produ | ict ID                 | -      | A <sup>B</sup> C Product Name.1 |                           | -       | A <sup>B</sup> C Product I | lame.2        |                   |             | ▼ 1.2 Sa                                                                                  |
| 🛄 Ret              | urns            |                     |               | 1  | OFF-TEN-               | 10001585               |        | Tenex Box                       |                           |         | Single Width               |               |                   | <b>~</b> ~  |                                                                                           |
| 🖽 Tab              | le1             |                     |               | 2  | OFF-TEN-               | 10000025               |        | Tenex Lockers                   |                           |         | Blue                       |               |                   |             |                                                                                           |
| 💷 Peo              | ple             |                     |               | 3  | FUR-FU-1               | 0003447                |        | Eldon Light Bulb                |                           |         | Duo Pack                   |               |                   |             |                                                                                           |
| 🖽 Reg              | ion             |                     |               | 4  | OFF-PA-10              | 0001968                |        | Eaton Computer Printou          | t Paper                   |         | 8.5 x 11                   |               |                   |             |                                                                                           |
| Dro.               | duct            | - ( C               | 1             | 1  | OFF-SU-10              | 0000618                |        | Acme Trimmer                    |                           |         | High Speed                 |               |                   |             |                                                                                           |
| HI PIO             | uuct            |                     |               | 6  | OFF-PA-1(              | 0001492                |        | Enermax Note Cards              |                           |         | Premium                    |               |                   |             |                                                                                           |

### 8.5) ค่า null จะถูกเปลี่ยนเป็น no data

| A <sup>B</sup> C Produc | A <sup>B</sup> C Product Name.2 |  |  |  |  |  |  |
|-------------------------|---------------------------------|--|--|--|--|--|--|
| Color                   |                                 |  |  |  |  |  |  |
| no data                 |                                 |  |  |  |  |  |  |
| 10-Color Se             | t with Brush                    |  |  |  |  |  |  |
| Blue                    |                                 |  |  |  |  |  |  |
| no data                 |                                 |  |  |  |  |  |  |
| no data                 |                                 |  |  |  |  |  |  |
| no data                 |                                 |  |  |  |  |  |  |
| Assorted Si             | zes                             |  |  |  |  |  |  |

### KU KASETSART

# 10. การ Fill ข้อมูลลงในคอลัมน์ (Fill Up/Fill Down)

สามารถใช้คำสั่ง Fill Up/Fill Down ในการคัดลอกข้อมูล หรือสูตร ลงในเซลล์ว่าง (Empty cells ที่มีค่าเป็น null) ได้ 10.1) เลือกตาราง Order2

10.2) เลือกคอลัมน์ Ship Country

10.3) จากแท็บ Transform เลือก Fill > Down

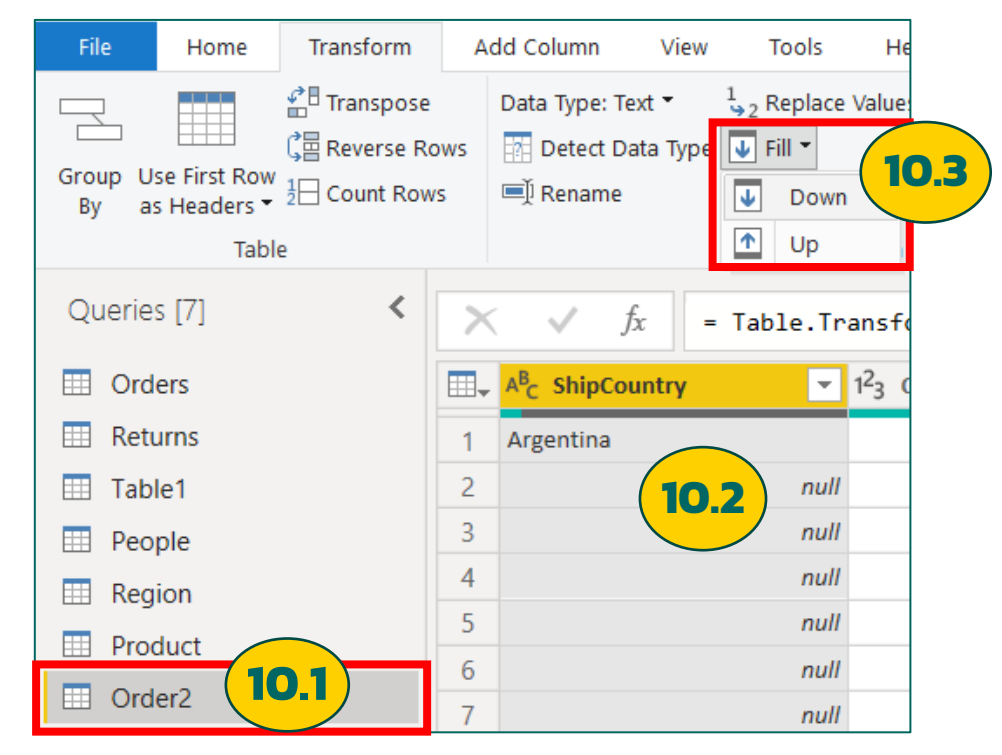

### จะพบว่าข้อมูลเดิมที่เป็นค่า null ถูกเปลี่ยนเป็นชื่อประเทศจาก ข้อมูลแถวด้านบน

| File              | Home                      | Transform                                    | A           | dd Column                               | View             | Tools                                           |  |  |
|-------------------|---------------------------|----------------------------------------------|-------------|-----------------------------------------|------------------|-------------------------------------------------|--|--|
| Group Us<br>By as | se First Row<br>Headers T | 같은 Transpose<br>C을 Reverse Ro<br>1 Count Row | ows<br>s    | Data Type: Te<br>Detect Da<br>Detect Da | xt ▼<br>ata Type | 1 <sub>⇒2</sub> Replace<br>↓ Fill ↓<br>Pivot Co |  |  |
|                   | Tabl                      | e                                            |             |                                         |                  | Any Co                                          |  |  |
| Querie            | s [7]                     | <                                            | ×           | ( √ <u>f</u> :                          | x =              | Table.Fi                                        |  |  |
| 🛄 Ord             | ers                       |                                              |             | A <sup>B</sup> C ShipCou                | intry            | <b>~</b>                                        |  |  |
| 🖽 Retu            | irns                      |                                              | 1           | 1 Argentina                             |                  |                                                 |  |  |
| 🖽 Tabl            | e1                        |                                              | 2 Argentina |                                         |                  |                                                 |  |  |
| 🖽 Peo             | ple                       |                                              | 3           | 3 Argentina                             |                  |                                                 |  |  |
| 🖽 Reg             | ion                       |                                              | 4 Argentina |                                         |                  |                                                 |  |  |
| Proc              | luct                      |                                              | 5           | Argentina                               |                  |                                                 |  |  |
|                   | or?                       | 6                                            | Argentina   |                                         |                  |                                                 |  |  |
|                   |                           |                                              | 7           | Argentina                               |                  |                                                 |  |  |

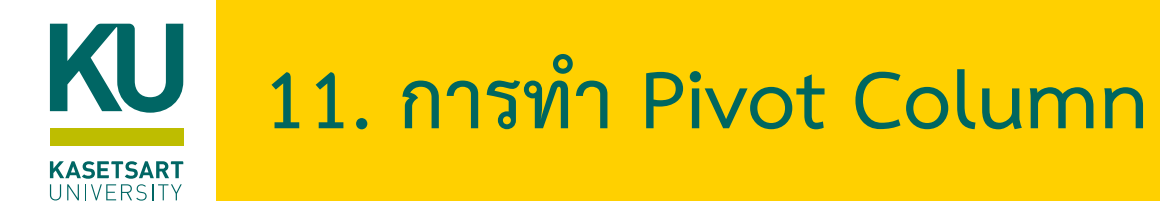

• การทำ Pivot เป็นการเปลี่ยนข้อมูลจากแนวตั้ง (Columns) ให้เป็นแนวนอน (Rows)

| <br>Attributes | Values |
|----------------|--------|
| A1             | V1     |
| A2             | V2     |
| A3             | V3     |
| A1             | V4     |
| A2             | V5     |
| A3             | V6     |
| A1             | V7     |
| A2             | V8     |
| A3             | V9     |

|  |    | Attributes |    |        |  |  |
|--|----|------------|----|--------|--|--|
|  | A1 | A2         | A3 |        |  |  |
|  | V1 | V2         | V3 |        |  |  |
|  | V4 | V5         | V6 | Values |  |  |
|  | V7 | V8         | V9 |        |  |  |

|   | A <sup>B</sup> <sub>C</sub> Country | 🛄 Date 💌 | 1 <sup>2</sup> 3 Value 💌 |
|---|-------------------------------------|----------|--------------------------|
| 1 | USA                                 | 6/1/2020 | 785                      |
| 2 | USA                                 | 7/1/2020 | 450                      |
| 3 | USA                                 | 8/1/2020 | 567                      |
| 4 | Canada                              | 6/1/2020 | 357                      |
| 5 | Canada                              | 7/1/2020 | 421                      |
| 6 | Canada                              | 8/1/2020 | 254                      |
| 7 | Panama                              | 6/1/2020 | 20                       |
| 8 | Panama                              | 7/1/2020 | 40                       |
| 9 | Panama                              | 8/1/2020 | 80                       |

|   | A <sup>B</sup> <sub>C</sub> Country | 1 <sup>2</sup> 3 6/1/2020 - | 1 <sup>2</sup> 3 7/1/2020 - | 1 <sup>2</sup> 3 8/1/2020 - |
|---|-------------------------------------|-----------------------------|-----------------------------|-----------------------------|
| 1 | Canada                              | 357                         | 421                         | 254                         |
| 2 | Panama                              | 20                          | 40                          | 80                          |
| 3 | USA                                 | 785                         | 450                         | 567                         |
|   |                                     |                             |                             |                             |

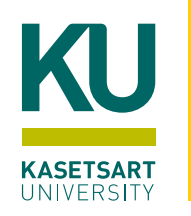

## 11. การทำ Pivot Column (ต่อ)

11.1) เพิ่มข้อมูลใหม่ โดยไปที่คำสั่ง New Source > Excel > เลือกไฟล์ Pivot.xlsx คลิกเลือกทั้ง Query1 และ Query2
11.2) ที่แท็บ Home เลือกคำสั่ง Use First Rows as Headers

ผลลัพธ์ที่

A<sup>B</sup><sub>C</sub> Country

Canada

Panama

2

3 USA

11.3) เลือกตาราง Query1 คลิกเลือกคอลัมน์ที่ต้องการทำ Pivot ในที่นี้ให้เลือกคอลัมน์ Date

11.4) ที่แท็บ Transform เลือกคำสั่ง Pivot column

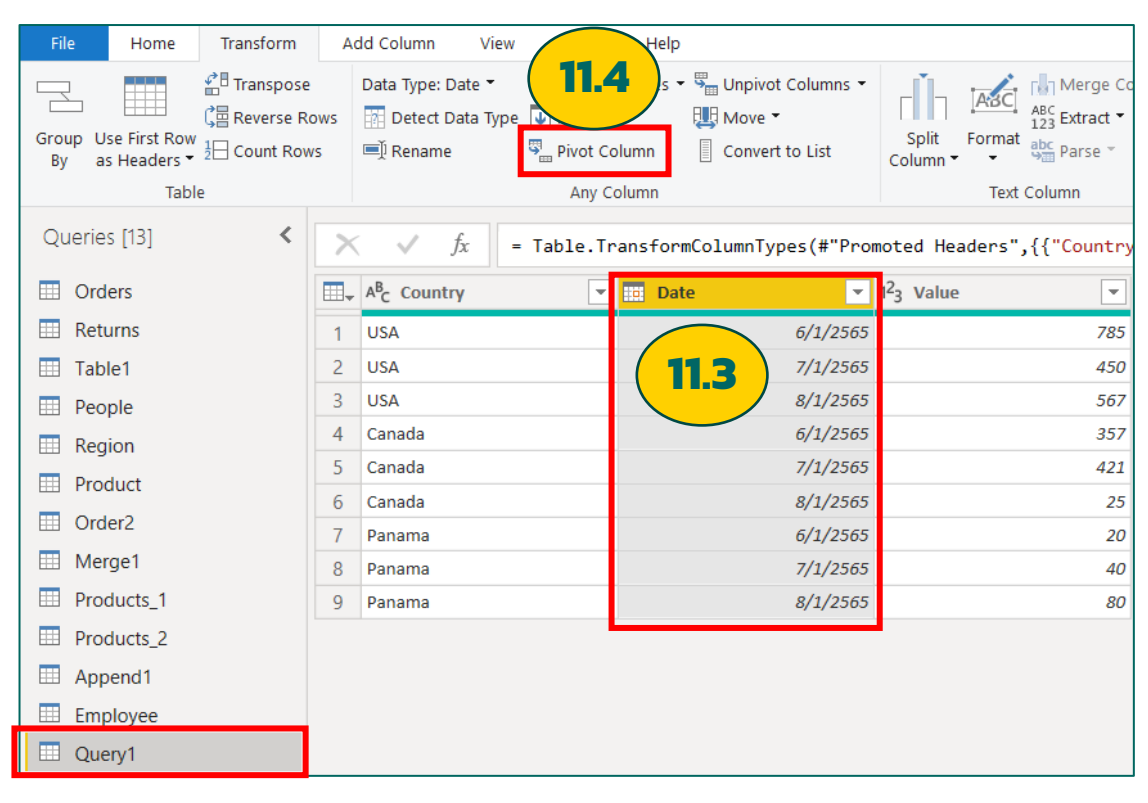

11.5) ที่ไดอะล็อก Pivot column ในรายการ
Value column เลือก Value
(คอลัมน์ที่ต้องการให้เป็นค่าข้อมูลในตาราง)

| Use the names in column "Date"                                          | to create new columns.                                                |                                               |
|-------------------------------------------------------------------------|-----------------------------------------------------------------------|-----------------------------------------------|
| Values Column 🕕                                                         |                                                                       |                                               |
| Value                                                                   | · ·                                                                   |                                               |
| Value                                                                   |                                                                       |                                               |
|                                                                         |                                                                       |                                               |
| Learn more about Pivot Column                                           |                                                                       |                                               |
| Learn more about Pivot Column                                           |                                                                       |                                               |
| Learn more about Pivot Column                                           |                                                                       | OK Cancel                                     |
| Learn more about Pivot Column                                           |                                                                       | OK Cancel                                     |
| Learn more about Pivot Column                                           |                                                                       | OK Cancel                                     |
| Learn more about Pivot Column          Image: 123 G/1/2565              | ✓ 1 <sup>2</sup> <sub>3</sub> 7/1/2565                                | OK Cancel<br>▼ 1 <sup>2</sup> 3 8/1/2565      |
| Learn more about Pivot Column<br>▼ 1 <sup>2</sup> <sub>3</sub> 6/1/2565 | <ul> <li>✓ 1<sup>2</sup><sub>3</sub> 7/1/2565</li> <li>357</li> </ul> | OK Cancel<br>T <sup>2</sup> 3 8/1/2565<br>421 |

450

567

785

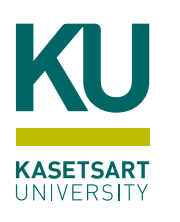

# 11. การทำ Pivot Column (ต่อ)

- ตัวเลือก Advance
- 11.1) เลือกตาราง Query2
- 11.2) คลิกเลือกคอลัมน์ Country

11.3) ที่แท็บ Transform เลือกคำสั่ง Pivot column

| File Home                            | Transform                 | ۸dd Column ۸                        | /iew         | Help                 |                                                |                        |                           |
|--------------------------------------|---------------------------|-------------------------------------|--------------|----------------------|------------------------------------------------|------------------------|---------------------------|
| Group Use First Row<br>By as Headers | Transpose<br>Reverse Rows | Data Type: Text                     | Type Pivot C | Column               | Unpivot Columns •<br>Move •<br>Convert to List | Split<br>Column •      | ABC<br>ABC<br>123 Extract |
| Queries [14]                         | < >                       | < √ fx                              | = Table.T    | ransfor              | mColumnTypes(#"Pro                             | moted He               | aders",{{"Countr          |
| Orders                               |                           | A <sup>B</sup> <sub>C</sub> Country |              | A <sup>B</sup> C Seg | ment 💌                                         | 1 <sup>2</sup> 3 Value |                           |
| 💷 Returns                            | 1                         | USA                                 |              | Govern               | ment                                           |                        | 785                       |
| Table1                               | 2                         | USA                                 |              | Govern               | ment                                           |                        | 450                       |
| 🛄 People                             | 3                         | USA                                 |              | Enterpr              | ise (11.2                                      |                        | 567                       |
| III Region                           | 4                         | Canada                              |              | Govern               | ment                                           |                        | 357                       |
| Product                              | 5                         | Canada                              |              | Enterpr              | ise                                            |                        | 421                       |
| Order2                               | 6                         | Canada                              |              | Govern               | ment                                           |                        | 25                        |
| Mercel                               | 7                         | Panama                              |              | Govern               | ment                                           |                        | 20                        |
| Drodusta 1                           | 8                         | Panama                              |              | Enterpr              | ise                                            |                        | 40                        |
|                                      | 9                         | Panama                              |              | Enterpr              | ise                                            |                        | 80                        |
| Products_2                           |                           |                                     |              |                      |                                                |                        |                           |
| Append1                              |                           |                                     |              |                      |                                                |                        |                           |
| Employee                             |                           |                                     |              |                      |                                                |                        |                           |
| 🖽 Query1                             | (11.1)                    |                                     |              |                      |                                                |                        |                           |
| Query2                               |                           |                                     |              |                      |                                                |                        |                           |

11.4) ที่ไดอะล็อก Pivot column ในรายการ Value column เลือก Value

คลิกที่ Advanced options กำหนดฟังก์ชันการคำนวณในกรณีที่ ข้อมูลมีค่าคอลัมน์อื่นๆ เหมือนกัน เช่น Sum ให้นำค่ามารวมกัน

| Use the names in column "Seg | gment" to create new columns. |         |
|------------------------------|-------------------------------|---------|
| Values Column                |                               |         |
| Value                        | -                             |         |
|                              |                               |         |
| Advanced options             |                               |         |
| Aggregate Value Function     |                               |         |
| Sum                          | ·                             |         |
| Count (All)                  |                               |         |
| Count (Not Blank)            |                               |         |
| Minimum                      |                               |         |
| Maximum                      |                               | OK Cano |
| Median                       |                               |         |
| Average                      |                               |         |
| Sum                          |                               |         |
| Don't Aggregate              |                               |         |

|   | A <sup>B</sup> <sub>C</sub> Country | 1 <sup>2</sup> 3 Government | 1 <sup>2</sup> 3 Enterprise |
|---|-------------------------------------|-----------------------------|-----------------------------|
| 1 | Canada                              | 382                         | 421                         |
| 2 | Panama                              | 20                          | 120                         |
| 3 | USA                                 | 1235                        | 567                         |

ผลลัพธา

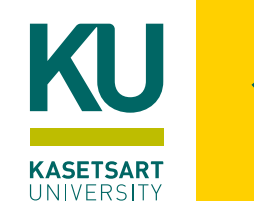

### 12. การทำ Combine Data

- ในบางครั้งข้อมูลที่จะนำมาวิเคราะห์แค่เพียง 1 ตารางอาจจะไม่เพียงพอ อาจจะต้องมีการนำข้อมูลจากตารางอื่นๆ มา ใช้วิเคราะห์เพิ่มเติม
- การเชื่อมรวมข้อมูลสามารถทำได้ 2 วิธีคือ
- 1. Merge: เป็นการค้นหาข้อมูลจากตารางอื่น ที่มีตรงกัน เป็นการเพิ่มคอลัมน์ด้านขวาของตารางหลัก
- 2. Append: เป็นการเพิ่มข้อมูล หรือนำข้อมูลระหว่างตารางมาต่อกัน ซึ่งจะเป็นการเพิ่มแถว และนำค่ามาแสดงต่อ ด้านล่างของตารางหลัก

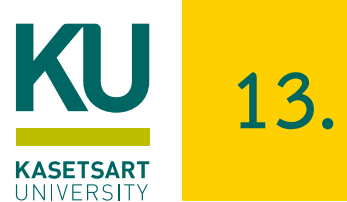

<sup>B</sup><sub>C</sub> Conta

Anna Andra Chuck Mag Kelly Willia Matt Collisi Deborah Br Larry Hugh Nicole Han Giulietta Dr Nora Preis Jack Lebror Shirley Dar Anthony Ja Alejandro F

### 13. การทำ Merge Queries

- Merge: เป็นการค้นหาข้อมูลจากตารางอื่นที่มีค่าตรงกันในคอลัมน์ที่กำหนด แล้วทำการเพิ่มคอลัมน์อื่นๆ ของตารางที่นำมา Merge
- คล้ายการ Join ตารางใน SQL

|            |                         | _ |                            |                         |                          |
|------------|-------------------------|---|----------------------------|-------------------------|--------------------------|
| tName 💌    | A <sup>B</sup> C Region |   | A <sup>B</sup> C Region_ID | A <sup>B</sup> C Region | A <sup>B</sup> C Column3 |
| eadi       | Central                 |   | R001                       | EMEA                    | R001                     |
| ee         | South                   |   | R002                       | Africa                  | R002                     |
| ms         | East                    |   | R003                       | Oceania                 | R003                     |
| ter        | West                    |   | R004                       | North                   | R004                     |
| rumfield   | Africa                  |   | R005                       | Canada                  | R005                     |
| es         | AMEA                    |   | R006                       | Central                 | R006                     |
| sen        | Canada                  |   | R007                       | Southeast Asia          | R007                     |
| ortch      | Caribbean               |   | R008                       | South                   | R008                     |
|            | Central Asia            |   | R009                       | Caribbean               | R009                     |
| n          | North                   |   | R010                       | North Asia              | R010                     |
| iels       | North Asia              |   | R011                       | East                    | R011                     |
| cobs       | Oceania                 |   | R012                       | West                    | R012                     |
| Ballentine | Southeast Asia          |   | R013                       | Central Asia            | R013                     |

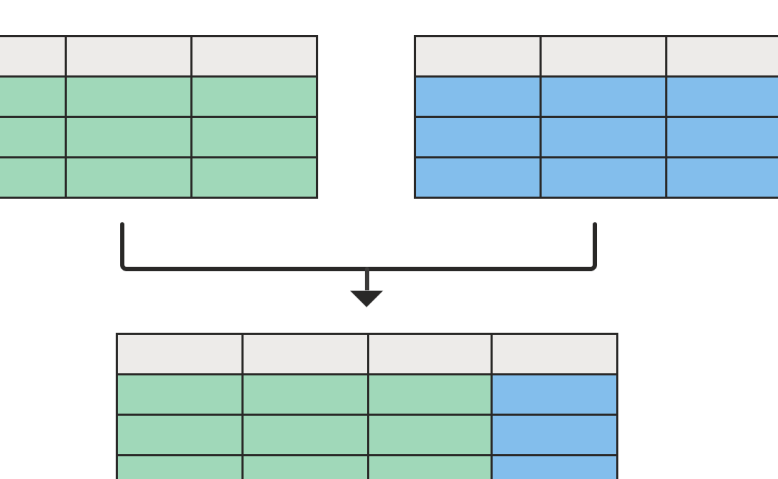

-

|   | A <sup>B</sup> C ContactName | A <sup>B</sup> <sub>C</sub> Region 💌 | A <sup>B</sup> <sub>C</sub> Region_ID < |
|---|------------------------------|--------------------------------------|-----------------------------------------|
|   | Anna Andreadi                | Central                              | R006                                    |
|   | Chuck Magee                  | South                                | R008                                    |
|   | Deborah Brumfield            | Africa                               | R002                                    |
|   | Kelly Williams               | East                                 | R011                                    |
|   | Anthony Jacobs               | Oceania                              | R003                                    |
|   | Matt Collister               | West                                 | R012                                    |
| / | Jack Lebron                  | North                                | R004                                    |
|   | Nicole Hansen                | Canada                               | R005                                    |
|   | Alejandro Ballentine         | Southeast Asia                       | R007                                    |
|   | Giulietta Dortch             | Caribbean                            | R009                                    |
|   | Nora Preis                   | Central Asia                         | R013                                    |
|   | Shirley Daniels              | North Asia                           | R010                                    |
|   | Larry Hughes                 | AMEA                                 | null                                    |

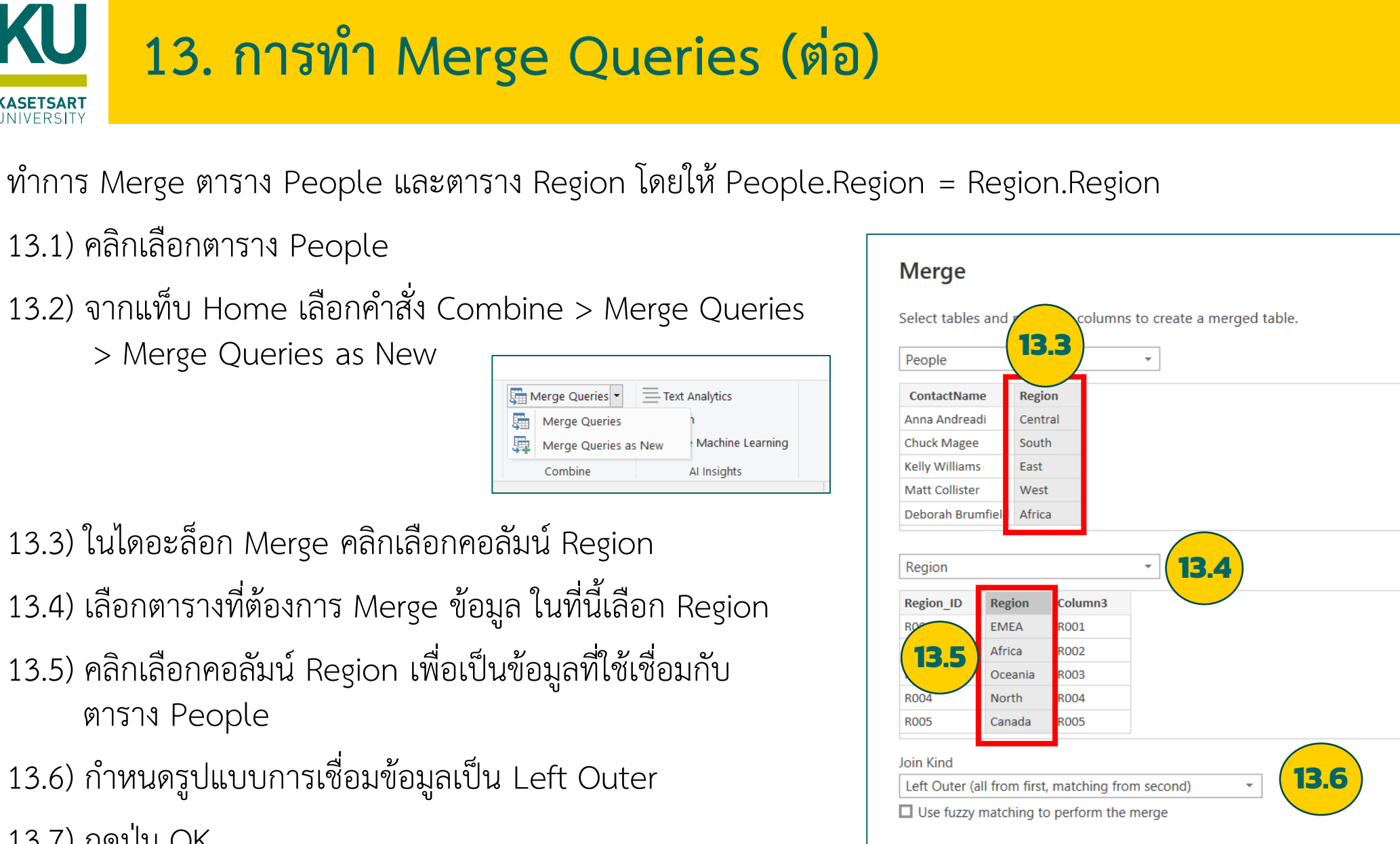

> Merge Queries as New

ASETSART UNIVERSITY

- 13.3) ในไดอะล็อก Merge คลิกเลือกคอลัมน์ Region 13.4) เลือกตารางที่ต้องการ Merge ข้อมูล ในที่นี้เลือก Region
- 13.5) คลิกเลือกคอลัมน์ Region เพื่อเป็นข้อมูลที่ใช้เชื่อมกับ ตาราง People

13.6) กำหนดรูปแบบการเชื่อมข้อมูลเป็น Left Outer 13.7) กดปุ่ม OK

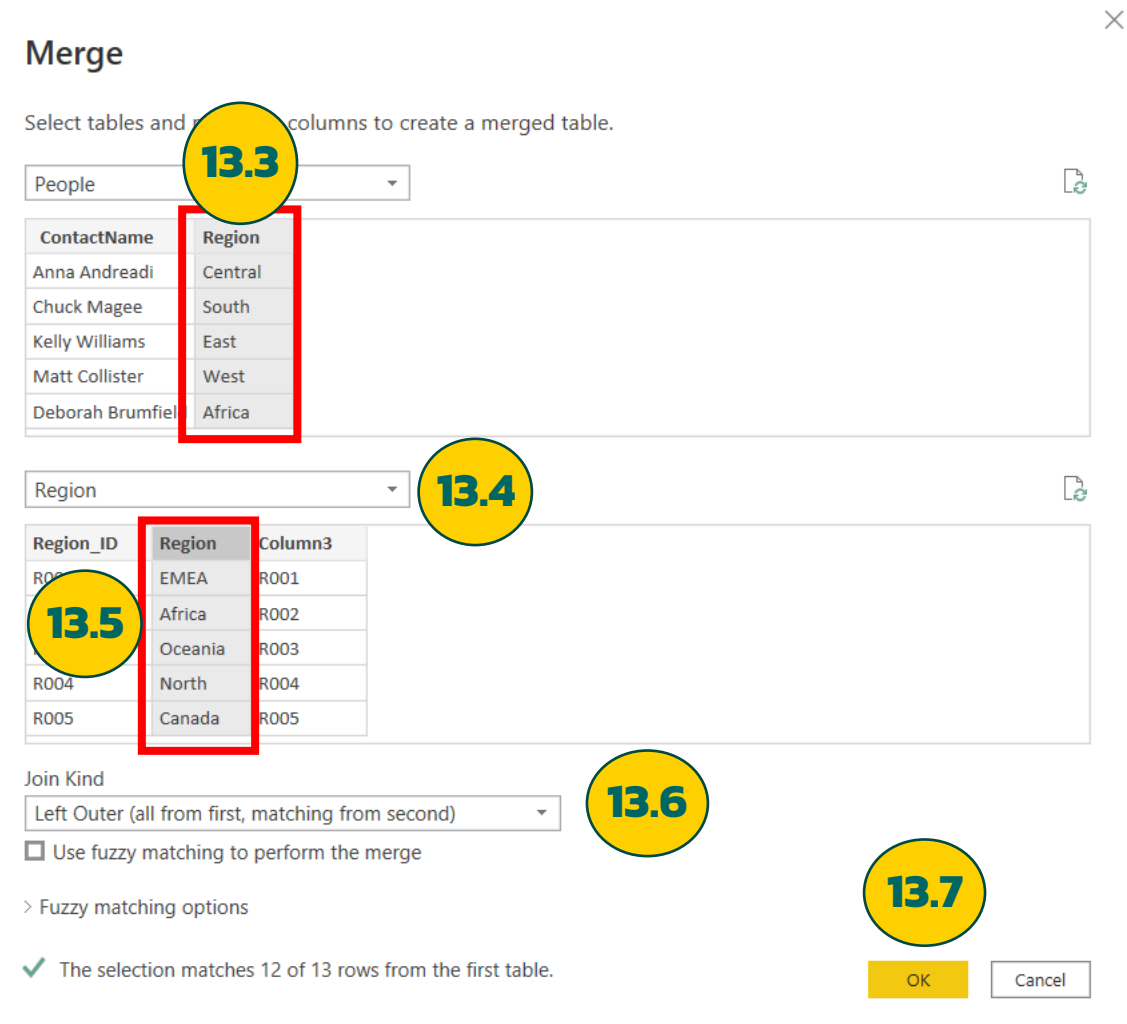

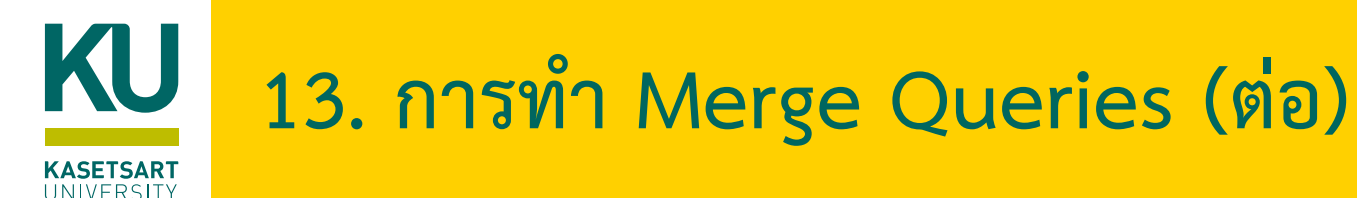

13.8) จะได้ตารางข้อมูลผลลัพธ์ชื่อ Merge1 และมีคอลัมน์ Region.1 ซึ่งเป็นข้อมูลที่เชื่อมโยงไปยังตาราง Region

ผลลัพธ์ที่ได้

ให้คลิกที่ปุ่ม 🔤 ด้านหลังคอลัมน์ เพื่อขยายข้อมูล

13.9) คลิกเลือกรายการ Region\_ID เพื่อแสดง ข้อมูลที่เลือกในตารางนี้

| Queries [8] | $\times$ | √ fx = Table.Ne                         | stedJoin(People, {"Regio           | n"}, Region, {"Region"}, |       |
|-------------|----------|-----------------------------------------|------------------------------------|--------------------------|-------|
| Orders      |          | A <sup>B</sup> <sub>C</sub> ContactName | A <sup>B</sup> <sub>C</sub> Region | Region.1                 | (13.8 |
| E Returns   | 1        | Anna Andreadi                           | Central                            | Table                    |       |
| Table1      | 2        | Chuck Magee                             | South                              | Table                    |       |
| E People    | 3        | Kelly Williams                          | East                               | Table                    |       |
| Region      | 4        | Matt Collister                          | West                               | Table                    |       |
| Product     | 5        | Deborah Brumfield                       | Africa                             | Table                    |       |
|             | 6        | Larry Hughes                            | AMEA                               | Table                    |       |
| ⊞ Order2    | 7        | Nicole Hansen                           | Canada                             | Table                    |       |
| Merge1      | 8        | Giulietta Dortch                        | Caribbean                          | Table                    |       |

| ▼ A <sup>B</sup> <sub>C</sub> Region ▼ <b>III Region</b> | n.1 ୩୬ |
|----------------------------------------------------------|--------|
| Search Columns to Expand                                 | ₽J     |
| • Expand O Aggregate                                     |        |
| (Select All Columns)                                     |        |
| Region_ID                                                | .9     |
| Region                                                   |        |
| Column3                                                  |        |
|                                                          |        |
| Use original column name as prefix                       |        |
| ОК                                                       | Cancel |

|    | A <sup>B</sup> C ContactName | A <sup>B</sup> C Region | A <sup>B</sup> C Region_ID |
|----|------------------------------|-------------------------|----------------------------|
| 1  | Anna Andreadi                | Central                 | R006                       |
| 2  | Chuck Magee                  | South                   | R008                       |
| 3  | Deborah Brumfield            | Africa                  | R002                       |
| 4  | Kelly Williams               | East                    | R011                       |
| 5  | Anthony Jacobs               | Oceania                 | R003                       |
| 6  | Matt Collister               | West                    | R012                       |
| 7  | Jack Lebron                  | North                   | R004                       |
| 8  | Nicole Hansen                | Canada                  | R005                       |
| 9  | Alejandro Ballentine         | Southeast Asia          | R007                       |
| 10 | Giulietta Dortch             | Caribbean               | R009                       |
| 11 | Nora Preis                   | Central Asia            | R013                       |
| 12 | Shirley Daniels              | North Asia              | R010                       |
| 13 | Larry Hughes                 | AMEA                    | null                       |

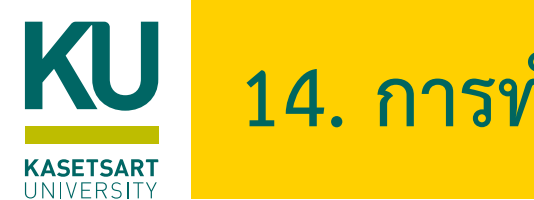

# 14. การทำ Append Data

- Append: เป็นการนำข้อมูล 2 ตารางมาต่อกัน
- คอลัมน์ที่มีชื่อตรงกัน จะนำข้อมูลมาต่อกัน
- ถ้ามีคอลัมน์ที่ชื่อไม่เหมือนกัน Power Bl จะเพิ่มคอลัมน์ใหม่ให้โดยอัตโนมัติ

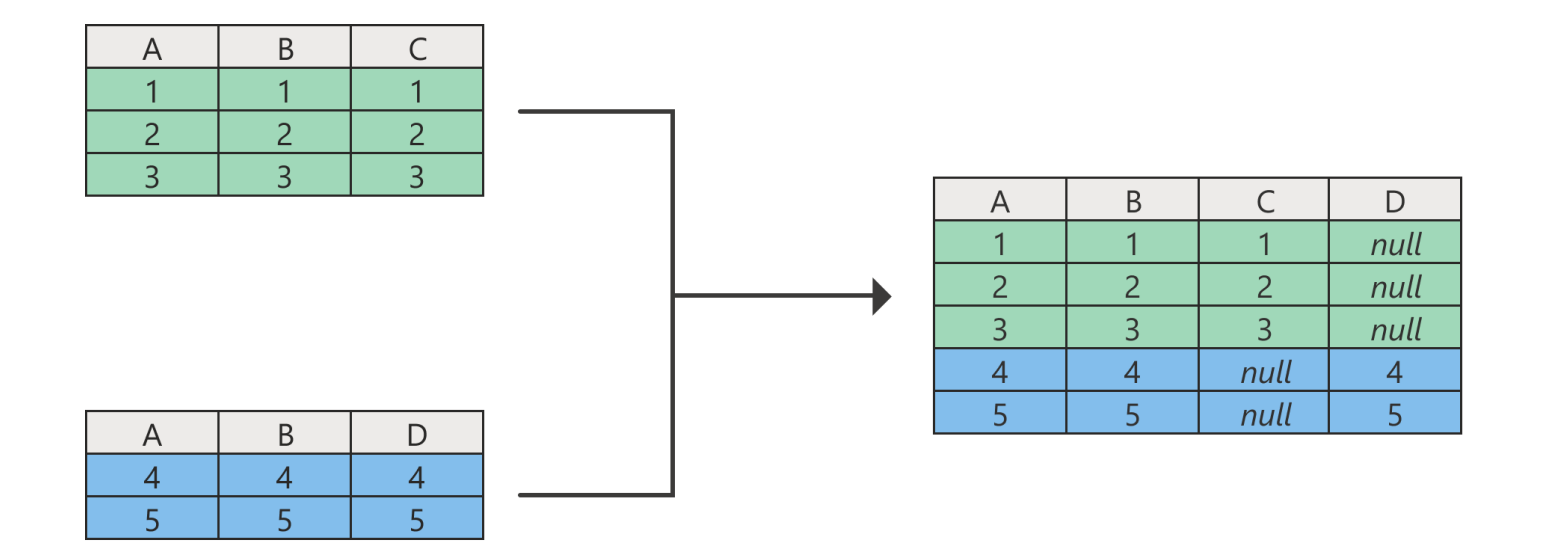

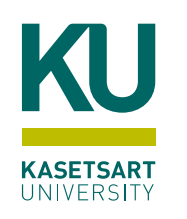

# 14. การทำ Append Data (ต่อ)

14.1) เลือกตาราง Product\_1 14.2) ที่แท็บ Home เลือกคำสั่ง Append Queries > Append Queries as New

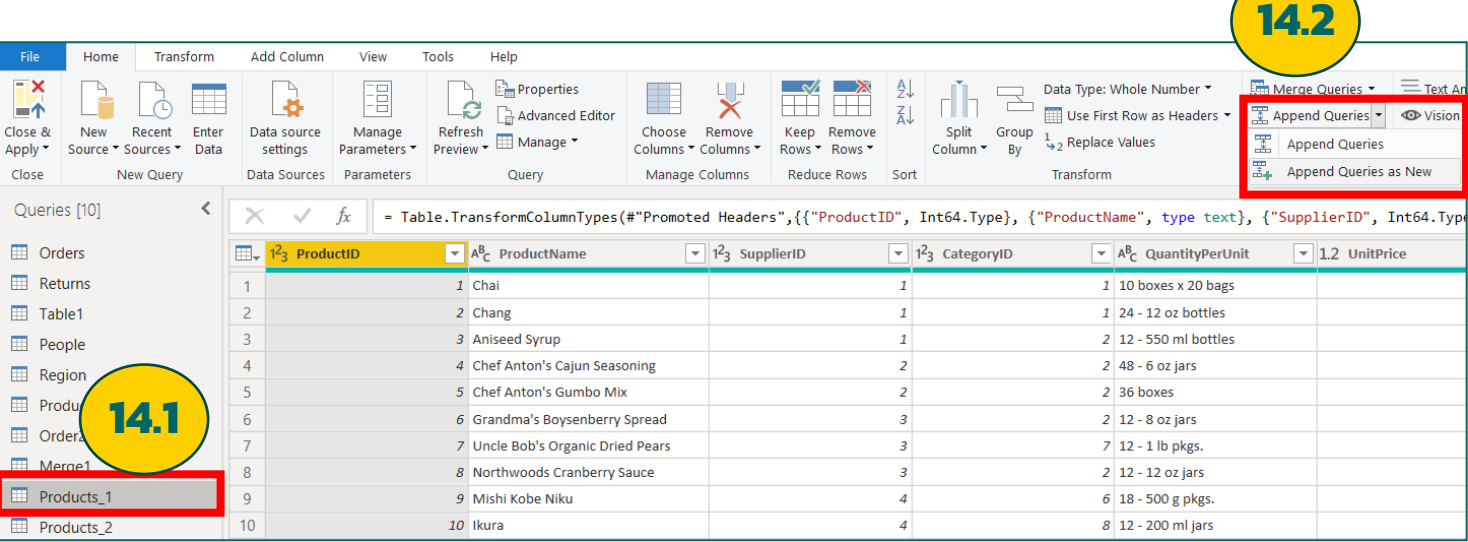

### 14.3) ในไดอะล็อก Append กำหนดค่าต่างๆ ดังภาพ

| Append                                                | ×      |
|-------------------------------------------------------|--------|
| Concatenate rows from two tables into a single table. |        |
| • Two tables • O Three or more tables                 |        |
| First table                                           |        |
| Products_1                                            |        |
| Second table                                          |        |
| Products_2                                            |        |
| ОК                                                    | Cancel |

#### จะได้ผลลัพธ์ชื่อตาราง Append1 ที่เป็นข้อมูลของตาราง product\_1 รวมกับ product\_2

| Queries [11] | X  | √ fx                       | = Table.Co | <pre>mbine({Products_1, Products_</pre> | 2})                         |
|--------------|----|----------------------------|------------|-----------------------------------------|-----------------------------|
| Orders       |    | 1 <sup>2</sup> 3 ProductID | <b>~</b>   | A <sup>B</sup> <sub>C</sub> ProductName | 1 <sup>2</sup> 3 SupplierID |
| E Returns    | 1  |                            | 1          | Chai                                    |                             |
| III Table1   | 2  |                            | 2          | Chang                                   |                             |
| III People   | 3  |                            | 3          | Aniseed Syrup                           |                             |
| Region       | 4  |                            | 4          | Chef Anton's Cajun Seasoning            |                             |
| Product      | 5  |                            | 5          | Chef Anton's Gumbo Mix                  |                             |
|              | 6  |                            | 6          | Grandma's Boysenberry Spread            |                             |
|              | 7  |                            | 7          | Uncle Bob's Organic Dried Pears         |                             |
| III Merge1   | 8  |                            | 8          | Northwoods Cranberry Sauce              |                             |
| Products_1   | 9  |                            | 9          | Mishi Kobe Niku                         |                             |
| Products_2   | 10 |                            | 10         | Ikura                                   |                             |
| Append1      | 11 |                            | 11         | Queso Cabrales                          |                             |
|              | 12 |                            | 12         | Queso Manchego La Pastora               |                             |

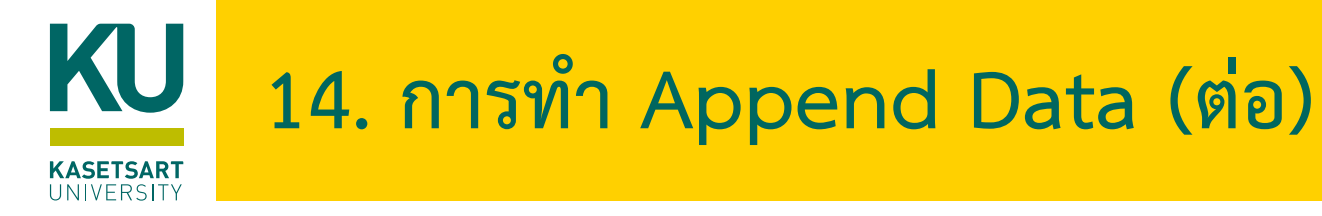

 หากมีมากกว่า 2 ตาราง ให้เลือกตัวเลือก Three or more tables และเลือกตารางที่ต้องการรวมข้อมูลทั้งหมดไปไว้ที่ด้านขวา

| oncatenate rows from three o | or more tables into | a single table.  |   |
|------------------------------|---------------------|------------------|---|
| Two tables • Three or more   | e tables            |                  |   |
| vailable tables              |                     | Tables to append |   |
| Orders                       | •                   | Products_1       |   |
| Returns                      |                     | Products_2       |   |
| Table1                       |                     | Product          |   |
| People                       |                     |                  | ~ |
| Region                       | A                   | \dd >>           |   |
| Product                      |                     |                  |   |
| Order2                       |                     |                  |   |
| Merge1                       |                     |                  |   |
| Products_1                   | $\sim$              |                  |   |
| Droducto 0                   |                     |                  |   |
|                              |                     |                  |   |

### KU 15. การเพิ่มคอลัมน์ใหม่ (Add custom column)

Add Custom Column เป็นการจัดการข้อมูลโดยการเพิ่ม Column ที่ต้องการ สามารถจัดการผ่านแท็บ Add Column > Custom Column

– การรวม Column สามารถเลือกข้อมูลที่ต้องการ และตั้งชื่อ column ที่สร้างขึ้นใหม่ได้

15.1) คลิกเลือกตาราง Table1

15.2) คลิกแทบ Add Column เลือกคำสั่ง Custom Column

15.3) ที่ไดอะล็อก Custom Column กำหนดรายละเอียดดังภาพ

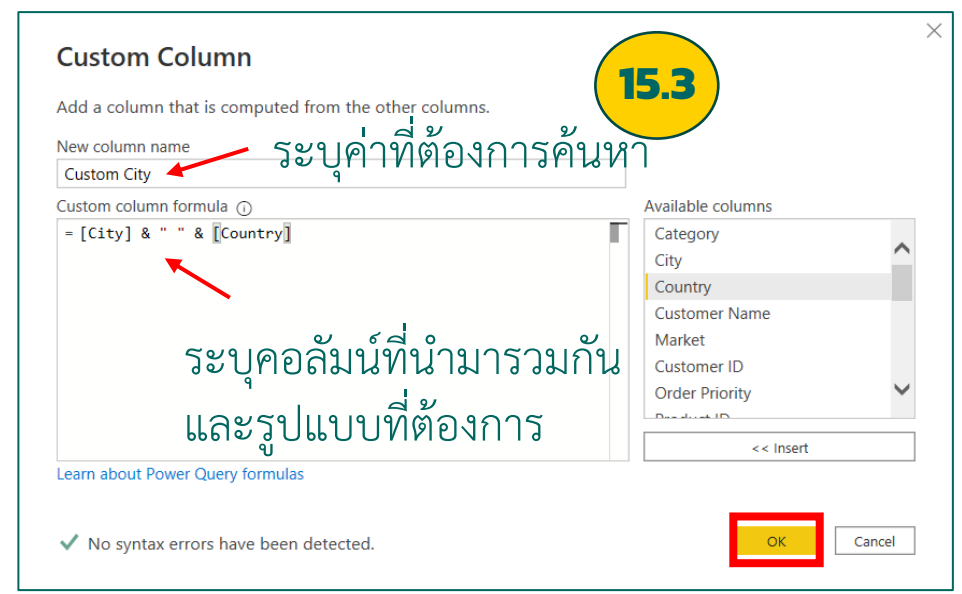

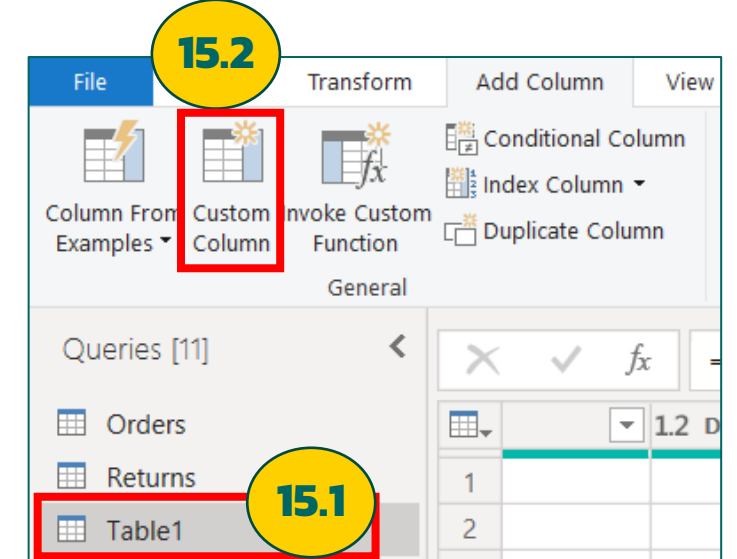

ABC<br/>123Custom CityBudapest HungaryConstantine AlgeriaWagga Wagga AustraliaWagga Wagga AustraliaWagga Wagga AustraliaStockholm SwedenSt. Catharines CanadaPapakura New Zealand

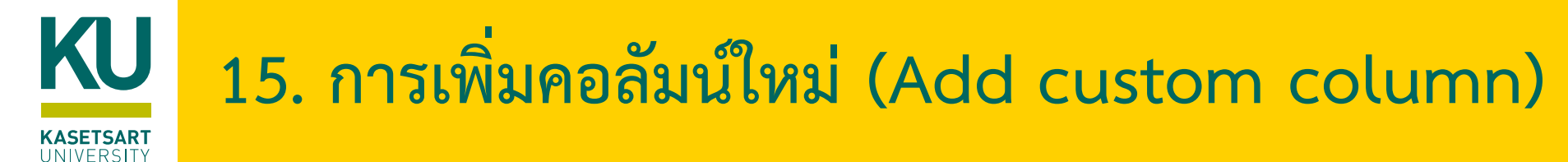

#### สามารถเพิ่มคอลัมน์ใหม่ ที่เกิดจากการคำนวณระหว่าง Column ได้

• ตัวอย่างการเพิ่มคอลัมน์ในตาราง Order

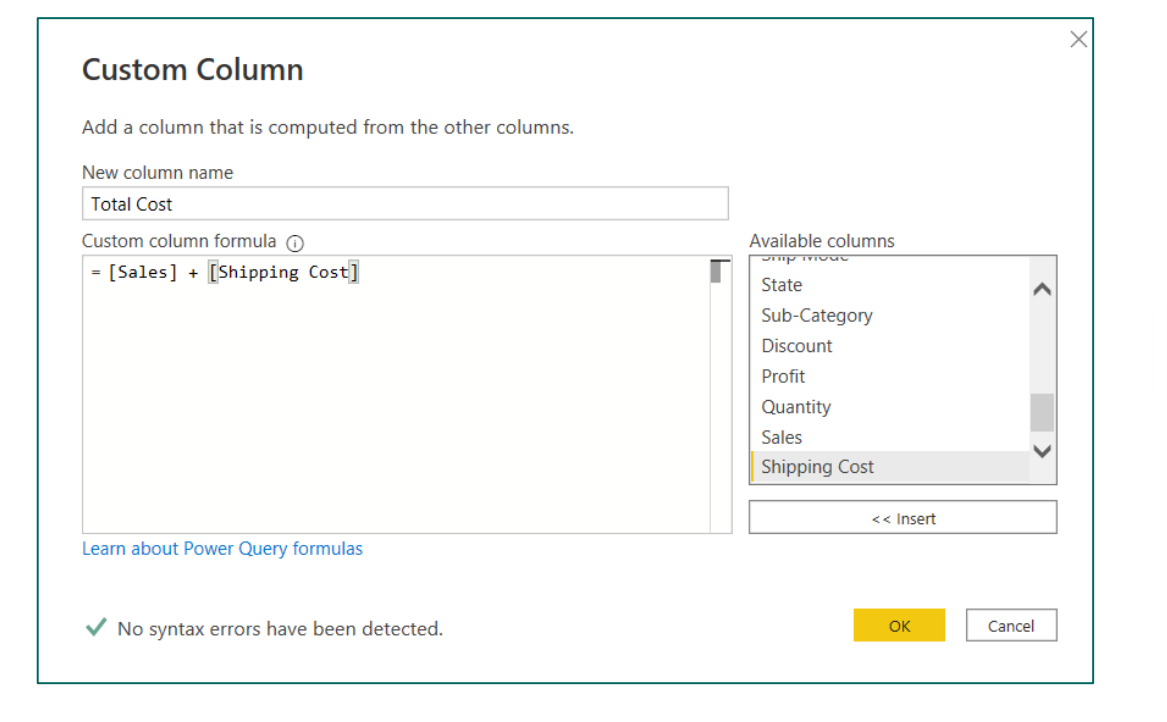

| ABC 123 Sales | ABC 123 Shipping Cost | ABC Total Cost |
|---------------|-----------------------|----------------|
| 66.12         | 8.17                  | 74.29          |
| 408.3         | 35.46                 | 443.76         |
| 113.67        | 4.7                   | 118.37         |
| 55.242        | 1.8                   | 57.042         |
| 120.366       | 9.72                  | 130.086        |
| 44.865        | 4.82                  | 49.685         |
| 314.22        | 24.1                  | 338.32         |
| 159.444       | 10.07                 | 169.514        |
| 68.868        | 8.17                  | 77.038         |
| 69.3          | 8.34                  | 77.64          |
| 912.456       | 107.1                 | 1019.556       |
| 81.24         | 5.11                  | 86.35          |

### KJ 15. การเพิ่มคอลัมน์ใหม่ (Add custom column)

การ Add Conditional Column

เป็นการเพิ่มคอลัมน์ และกำหนดค่าข้อมูลในคอลัมน์แบบมีเงื่อนไข

• ตัวอย่างการเพิ่มคอลัมน์ในตาราง Order

| Ship Day         Column Name       Operator       Value ①       Output ①         If       Ship Mode ▼       equals ▼       ABC ▼       1 Day         Else If       Ship Mode ▼       equals ▼       ABC ▼       1 Day         Else If       Ship Mode ▼       equals ▼       ABC ▼       Sh002       Then       ABC ▼       1 - 2 Days         Else If       Ship Mode ▼       equals ▼       ABC ▼       Sh003       Then       ABC ▼       2 - 3 Days       •                                                                                                    | Vew col           | lumn name   | i citac i | s computed no | the oth | er colui   | inis or values. |      |              |          |  |
|----------------------------------------------------------------------------------------------------|-------------------|-------------|-----------|---------------|---------|------------|-----------------|------|--------------|----------|--|
| Column Name       Operator       Value ①       Output ①         If       Ship Mode       equals       *       ABC 123       Sh001       Then       ABC 123       1 Day         Else If       Ship Mode       equals       *       ABC 123       Sh002       Then       ABC 1-2 Days         Else If       Ship Mode       *       equals       *       ABC 123       Sh003       Then       ABC 1-2 Days         Also 1       Ship Mode       *       equals       *       ABC 123       Sh003       Then       ABC 2-3 Days       •                                                                                                    | Ship D            | ay          |           |               |         |            |                 |      |              |          |  |
| If       Ship Mode       equals       Image: ABC with the second second secon |                   | Column Name |           | Operator      |         | Value (    | D               |      | Output       | 0        |  |
| Else If Ship Mode   equals  equals  ABC  Sh002  Then  ABC  1-2 Days  Lese If Ship Mode  equals  ABC  Sh003  Then  ABC  2-3 Days  .                                                                                                    | lf                | Ship Mode   | -         | equals        | *       | ABC -      | Sh001           | Then | ABC -        | 1 Day    |  |
| Else If Ship Mode  v equals  v ABC  123  Sh003  Then ABC  123  2-3 Days  ·                                                                                                    | Else If           | Ship Mode   | Ŧ         | equals        | •       | ABC -      | Sh002           | Then | ABC -        | 1-2 Days |  |
|                                                                                                    | Else If           | Ship Mode   | Ŧ         | equals        | -       | ABC -      | Sh003           | Then | ABC -        | 2-3 Days |  |
|                                                                                                    | Else If<br>Add Cl | Ship Mode   | •         | equals        | •       | ABC<br>123 | Sh003           | Then | ABC<br>123 ¥ | 2-3 Days |  |

| File       | Home     | Transform          | Add Column       | View |
|------------|----------|--------------------|------------------|------|
|            | *        | *                  | E Conditional Co | lumn |
|            |          | $\Box = J \hat{x}$ | Index Column     | •    |
| Column Fro | m Custom | Invoke Custom      | Duplicate Colu   | mn   |
| Examples   | Column   | Function           |                  |      |
|            |          | General            |                  |      |

| ABC 123 Ship Mode | ABC 123 Ship Day |
|-------------------|------------------|
| Sh004             | 3-4 Days         |
| Sh002             | 1-2 Days         |
| Sh002             | 1-2 Days         |
| Sh002             | 1-2 Days         |
| Sh002             | 1-2 Days         |
| Sh002             | 1-2 Days         |
| Sh002             | 1-2 Days         |
| Sh002             | 1-2 Days         |
| Sh002             | 1-2 Days         |
| Sh004             | 3-4 Days         |
| Sh002             | 1-2 Days         |
| Sh001             | 1 Day            |

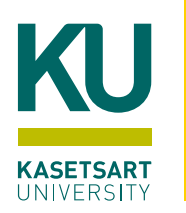

# 16. การป้อนข้อมูลเข้า Power BI โดยตรง (Enter Data)

ทำได้โดย

### 16.1) ที่แทบ Home เลือกคำสั่ง Enter Data

16.2) จะปรากฏตารางข้อมูลให้สามารถตั้งชื่อตาราง ชื่อคอลัมน์ และใส่ข้อมูลต่างๆ ได้ในตาราง

| File Home Transform                              | Add Column View Tools Help                                                                                                    |                                       |        |
|--------------------------------------------------|----------------------------------------------------------------------------------------------------|---------------------------------------|--------|
| Close & New Recent Ente<br>Source - Sources Data | Data source settings       Manage Parameters *       Query       Manage Columns       Keep Remove Rows *       Split Columns         Data Sources       Parameters *       Query       Manage Columns       Reduce Rows Sort | Create Table                          |        |
| Queries [11]                                     | fx = Table.AddColumn(#"Changed Type", "Custom City", each [City] & " " & [0                                                                                                    | EmployeeID LastName FirstName Title + |        |
| Orders                                           |                                                                                                    | 1 1 Davolio Nancy Sales Represen      |        |
| Returns                                          | 1 Create Table                                                                                                    | 2 2 Fuller Andrew Vice President,     |        |
|                                                  |                                                                                                    | 3 3 Leverling Janet Sales Represen    |        |
|                                                  | 3 Column 4                                                                                                    | 4 4 Peacock Margaret Sales Represen   |        |
|                                                  |                                                                                                    | 5 5 Buchanan Steven Sales Manager     |        |
| Region                                           | 5 +                                                                                                    | +                                     |        |
| Product                                          | 6                                                                                                    |                                       |        |
| Order2                                           | 7                                                                                                    | Name: Employee                        |        |
| Merge1                                           | 8                                                                                                    |                                       |        |
| Products_1                                       | 9                                                                                                    |                                       |        |
| Products_2                                       | 10 Name: Table                                                                                                    | ОК Са                                 | Cancel |
| Append1                                          | 11                                                                                                    |                                       |        |
|                                                  | 12 OK Cancel                                                                                                    |                                       |        |
|                                                  | 13                                                                                                    |                                       |        |
|                                                  | 14                                                                                                    |                                       |        |

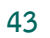

 หากต้องการแก้ไขข้อมูลในตาราง ให้คลิกที่รูปเฟือง ด้านหลังข้อความ Source ในส่วน Applied Steps ในหน้าต่าง Query Settings

16. การป้อนข้อมูลเข้า Power BI โดยตรง (Enter Data) (ต่อ)

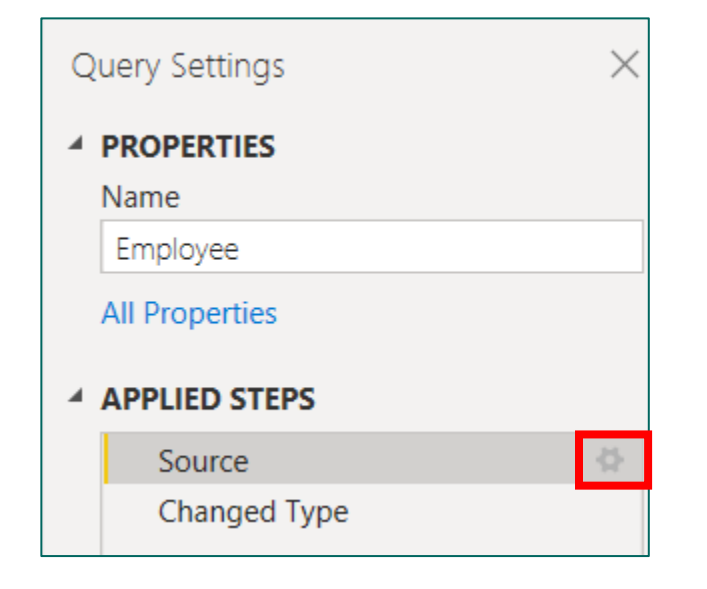

KU

**KASETSART** UNIVERSITY

#### จะปรากฎหน้าจอให้แก้ไขข้อมูลได้

| 11DavolioNancySales RepresenI22FullerAndrewVice President,I33LeverlingJanetSales RepresenI44PeacockMargaretSales RepresenI55BuchananStevenSales ManagerI                                                                                                    |   | EmployeeID | LastName  | FirstName | Title           | + |  |
|----------------------------------------------------------------------------------------------------|---|------------|-----------|-----------|-----------------|---|--|
| 22FullerAndrewVice President,Image: Comparison of the comparison of the c | 1 | 1          | Davolio   | Nancy     | Sales Represen  |   |  |
| 33LeverlingJanetSales Represen44PeacockMargaretSales Represen55BuchananStevenSales Manager                                                                                                    | 2 | 2          | Fuller    | Andrew    | Vice President, |   |  |
| 4       4       Peacock       Margaret       Sales Represen         5       5       Buchanan       Steven       Sales Manager                                                                                                    | 3 | 3          | Leverling | Janet     | Sales Represen  |   |  |
| 5 Buchanan Steven Sales Manager                                                                                                    | 4 | 4          | Peacock   | Margaret  | Sales Represen  |   |  |
|                                                                                                    | 5 | 5          | Buchanan  | Steven    | Sales Manager   |   |  |
| T T T T T T T T T T T T T T T T T T T                                                                                                    | + |            |           |           |                 |   |  |
|                                                                                                    |   |            |           |           |                 |   |  |

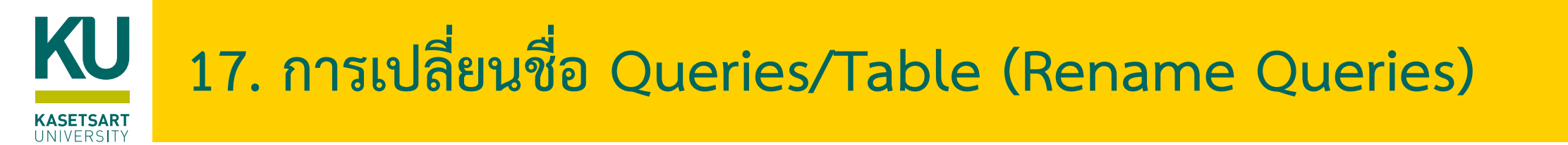

- การเปลี่ยนชื่อ Queries หรือ Table สามารถทำได้หลายวิธีดังนี้
- 1. ดับเบิ้ลคลิกที่ชื่อตาราง แล้วพิมพ์ชื่อตารางใหม่ที่ต้องการ
- 2. คลิกขวาที่ชื่อตาราง เลือกรายการ rename
- แก้ไขในส่วน Query Settings ที่ด้านขวาของหน้าจอ ตรงหัวข้อ Name

| 1            |   |
|--------------|---|
| Queries [11] | < |
| Orders       |   |
| Returns      |   |
| III Table1   |   |

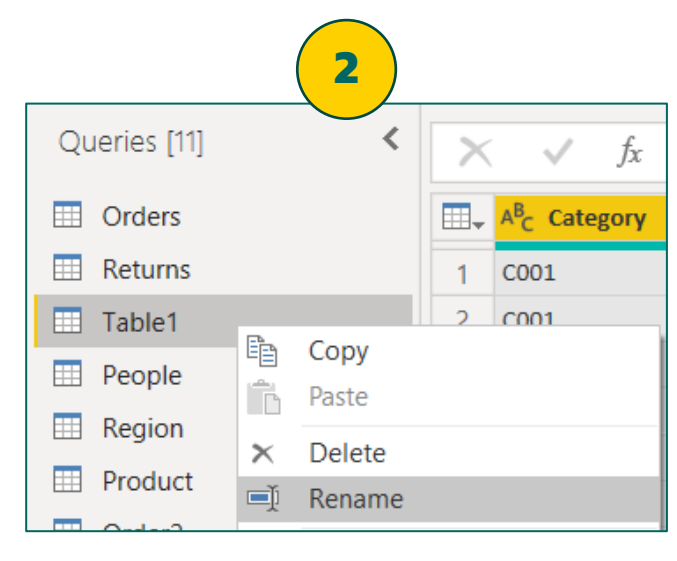

| 3              |            |
|----------------|------------|
| Query Settings | ×          |
| ▲ PROPERTIES   |            |
| Name           |            |
| Table1         |            |
| All Properties |            |
| APPLIED STEPS  |            |
| Source         | - ¢        |
| Navigation     | - <b>(</b> |

### **KU** เมื่อจัดการข้อมูลทุกอย่างเรียบร้อยแล้ว

- เมื่อจัดการข้อมูลทุกอย่างเรียบร้อยแล้ว ให้คลิกเลือก Close & Apply เพื่อบันทึกการเปลี่ยนแปลงไปยังโปรแกรม Power BI Desktop เพื่อนำข้อมูลไปใช้ในการสร้าง Report & Visualization
- <u>หมายเหตุ</u> หากไม่ต้องการให้ข้อมูลจากบางตาราง ถูกโหลดไปใช้งานในโปรแกรม Power BI Desktop ให้ทำขั้นตอนนี้ก่อน Close & Apply โดยให้คลิกขวาที่ชื่อตาราง แล้วคลิกที่คำสั่ง Enable load เพื่อไม่ให้ มีเครื่องหมายถูก จะเป็นการยกเลิกการโหลด และคลิกปุ่ม Continue

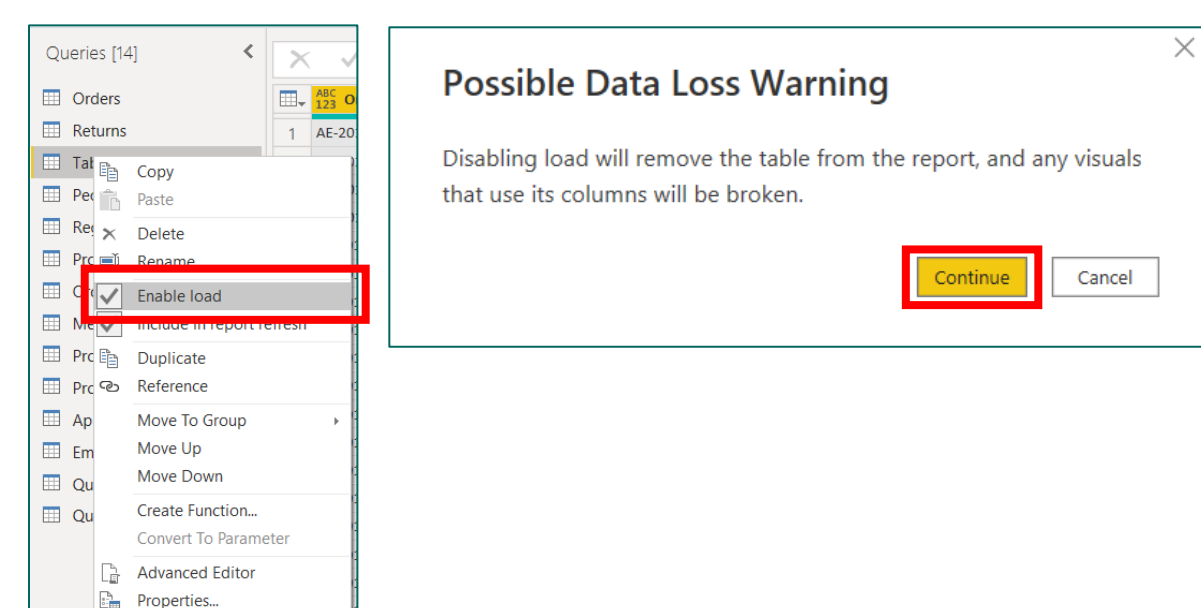

ในที่นี้ให้โหลดตารางไปยัง Power BI Desktop เพียง 7 ตารางดังนี้

File

Close 8

×

Home

New

Close & Apply

Apply

Close

Source 

Source

Rece

- 1. Orders
- 2. Returns
- 3. People
- 4. Region
- 5. Product
- 6. Product\_1
- 7. Product\_2

| Qu | ieries [14] |
|----|-------------|
|    | Orders      |
|    | Returns     |
|    | Table1      |
|    | People      |
|    | Region      |
|    | Product     |
|    | Order2      |
|    | Merge1      |
|    | Products_1  |
|    | Products_2  |
|    | Append1     |
|    | Employee    |
|    | Query1      |
|    |             |

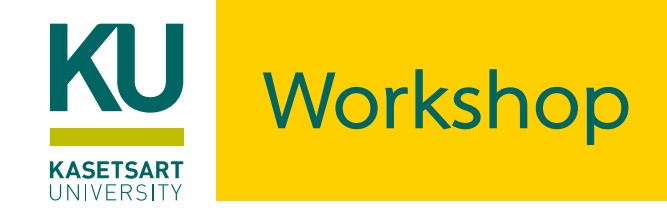

- ทดลอง Query and Transform Data ข้อมูลของสพฐ. จากไฟล์ obec\_school\_(กทม)\_NotClean.xlsx ดังนี้
- 1. ลบข้อมูล 2 แถวแรกออก
- 2. ลบข้อมูล 3 แถวสุดท้ายออก
- 3. ปรับคอลัมน์แรกให้เป็นหัวตาราง
- 4. Fill Down ข้อมูลในคอลัมน์แรก
- Merge ข้อมูลตาราง obec\_school\_(กทม) กับตาราง type เพื่อเชื่อมรวมข้อมูลทั้งหมด ให้อยู่ในตารางเดียว

|    | А        | В           | С                       | D                                            | Е    | F    | G    | Н    | T    | J    | K    | L    | М   |
|----|----------|-------------|-------------------------|----------------------------------------------|------|------|------|------|------|------|------|------|-----|
| 1  | รายงานจำ | นวนนักเรียา | น โรงเรียนในเขตพื้นที่ก | รุงเทพมหานคร ปี พ.ศ. 2556 - 2562             |      |      |      |      |      |      |      |      |     |
| 2  |          |             |                         |                                              |      |      |      |      |      |      |      |      |     |
| 3  | type     | idschool    | name                    | ระดับชั้นที่เปิดสอน                          | K1_5 | K1_5 | K1_5 | K1_5 | K1_6 | K1_6 | К1_€ | K2_5 | K2_ |
| 4  | 1        | 10012001    | สตรีวิทยา               | มัธยมศึกษาตอนดัน และมัธยมศึกษา               | 0    | 0    | 0    | 0    | 0    | 0    | 0    | 0    | 0   |
| 5  |          | 10012002    | มัธยมวัดเบญจมบพิตร      | มัธยมศึกษาตอนดัน และมัธยมศึกษา               | 0    | 0    | 0    | 0    | 0    | 0    | 0    | 0    | 0   |
| 6  |          | 10012004    | สวนกุหลาบวิทยาลัย       | ประถมศึกษา มัธยมศึกษาตอนต้น แล               | 0    | 0    | 0    | 0    | 0    | 0    | 0    | 0    | 0   |
| 7  |          | 10012005    | วัดราชาธิวาส            | ประถมศึกษา มัธยมศึกษาตอนดัน แล               | 0    | 0    | 0    | 0    | 0    | 0    | 0    | 0    | 0   |
| 8  |          | 10012008    | โยธินบูรณะ              | มัธยมศึกษาตอนดัน และมัธยมศึกษา               | 0    | 0    | 0    | 0    | 0    | 0    | 0    | 0    | 0   |
| 9  |          | 10012009    | วัดบวรนิเวศ             | มัธยมศึกษาตอนดัน และมัธยมศึกษา               | 0    | 0    | 0    | 0    | 0    | 0    | 0    | 0    | 0   |
| 10 |          | 10012010    | วัดราชบพิธ              | มัธยมศึกษาตอนดัน และมัธยมศึกษา               | 0    | 0    | 0    | 0    | 0    | 0    | 0    | 0    | 0   |
| 11 |          | 10012011    | วัดน้อยนพคุณ            | ประถมศึกษา มัธยมศึกษาตอนต้น แล               | 0    | 0    | 0    | 0    | 0    | 0    | 0    | 0    | 0   |
| 12 |          | 10012012    | เบญจมราชาลัยในพระบ      | มัธยมศึกษาตอนดัน และมัธยมศึกษา               | 0    | 0    | 0    | 0    | 0    | 0    | 0    | 0    | 0   |
| 13 |          | 10012013    | ราชวินิต มัธยม          | มัธยมศึกษาตอนตัน และมัธยมศึกษา               | 0    | 0    | 0    | 0    | 0    | 0    | 0    | 0    | 0   |
| 14 |          | 10012014    | มัธยมวัดมกุฏกษัตริย์    | มัธยมศึกษาตอนต้น และมัธยมศึกษา               | 0    | 0    | 0    | 0    | 0    | 0    | 0    | 0    | 0   |
| 15 |          | 10012015    | วัดสังเวช               | มัธยมศึกษาตอนดัน และมัธยมศึกษา               | 0    | 0    | 0    | 0    | 0    | 0    | 0    | 0    | 0   |
| 16 |          | 10012017    | เตรียมอุดมศึกษา         | มัธยมศึกษาตอนปลาย                            | 0    | 0    | 0    | 0    | 0    | 0    | 0    | 0    | 0   |
| 17 |          | 10012018    | วัดสระเกศ               | มัธยมศึกษาตอนดัน <mark>แ</mark> ละมัธยมศึกษา | 0    | 0    | 0    | 0    | 0    | 0    | 0    | 0    | 0   |
| 18 |          | 10012019    | เทพศิรินทร์             | มัธยมศึกษาตอนดัน และมัธยมศึกษา               | 0    | 0    | 0    | 0    | 0    | 0    | 0    | 0    | 0   |
| 19 |          | 10012020    | สายปัญญา ในพระบรม       | มัธยมศึกษาตอนดัน และมัธยมศึกษา               | 0    | 0    | 0    | 0    | 0    | 0    | 0    | 0    | 0   |
| 20 |          | 10012025    | ไตรมิตรวิทยาลัย         | มัธยมศึกษาตอนดัน และมัธยมศึกษา               | 0    | 0    | 0    | 0    | 0    | 0    | 0    | 0    | 0   |
| 21 |          | 10012026    | สามเสนวิทยาลัย          | มัธยมศึกษาตอนดัน และมัธยมศึกษา               | 0    | 0    | 0    | 0    | 0    | 0    | 0    | 0    | 0   |
| 22 |          | 10012034    | ศีลาจารพิพัฒน์          | มัธยมศึกษาตอนดัน และมัธยมศึกษา               | 0    | 0    | 0    | 0    | 0    | 0    | 0    | 0    | 0   |
| 23 |          | 10012035    | โยธินบูรณะ ๒ (สุวรรณส   | มัธยมศึกษาตอนดัน และมัธยมศึกษา               | 0    | 0    | 0    | 0    | 0    | 0    | 0    | 0    | 0   |
| 24 |          | 10012036    | ราชนั้นทาจารย์สามเสน    | ประถมศึกษา มัธยมศึกษาตอนต้น แส               | 0    | 0    | 0    | 0    | 0    | 0    | 0    | 0    | 0   |
| 25 |          | 10012039    | ศรีอยุธยา ในพระอุปถัม   | มัธยมศึกษาตอนดัน และมัธยมศึกษา               | 0    | 0    | 0    | 0    | 0    | 0    | 0    | 0    | 0   |
| 26 |          | 10012040    | สันติราษฎร์วิทยาลัย     | มัธยมศึกษาตอนตัน และมัธยมศึกษา               | 0    | 0    | 0    | 0    | 0    | 0    | 0    | 0    | 0   |
| 27 |          | 10012041    | มักกะสันพิทยา           | มัธยมศึกษาตอนต้น และมัธยมศึกษา               | 0    | 0    | 0    | 0    | 0    | 0    | 0    | 0    | 0   |
| วอ |          | 10022001    | สื่อหามารี              | บัฐยนสื่อพวดอนดับเมละบัฐยนสื่อพว             | 0    | 0    | 0    | 0    | 0    | 0    | 0    | 0    |     |
|    | Þ        | obec_scho   | ol_(กหม) Type           | (+)                                          |      |      |      |      |      |      |      |      |     |

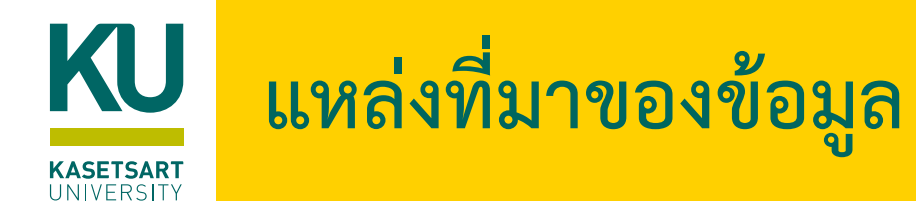

- <u>https://docs.microsoft.com/en-us/power-query/</u>
- กิตติพงศ์ เนียมเจริญ, Practical Data Visualization with Power BI, บริษัท ไอดีซี พรีเมียร์ จำกัด, 2564.